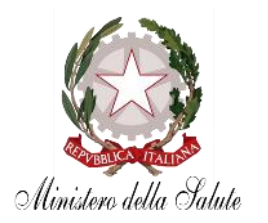

GUIDA ILLUSTRATIVA Versione 1.0

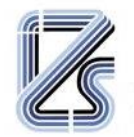

ISTITUTO ZOOPROFILATTICO SPERIMENTALE DELLA LOMBARDIA E DELL'EMILIA ROMAGNA "BRUNO UBERTINI" ENTE SANITARIO DI DIRITTO PUBBLICO

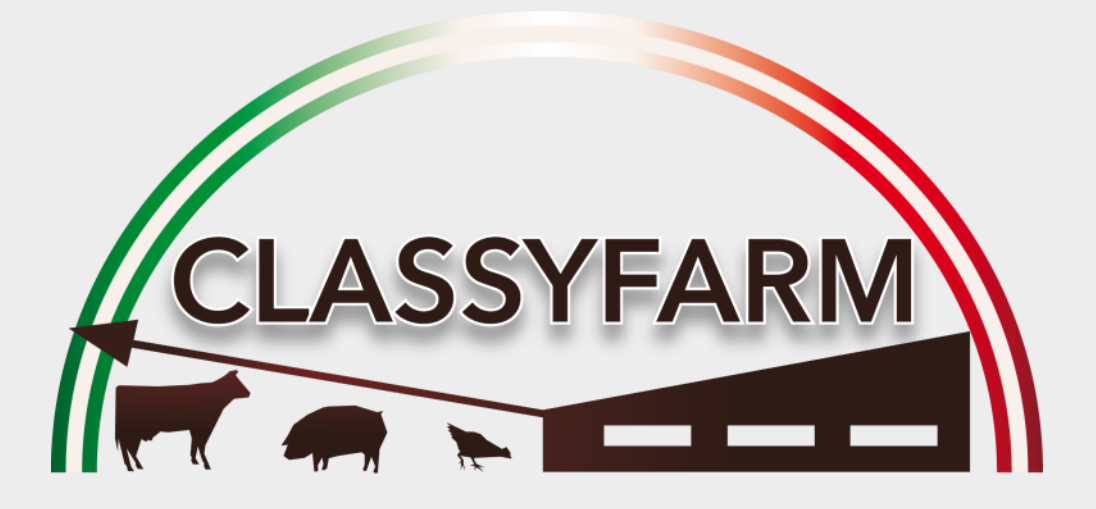

### GUIDA INSERIMENTO CHECK-LIST BENESSERE SVEZZAMENTO – INGRASSO

www.classyfarm.it

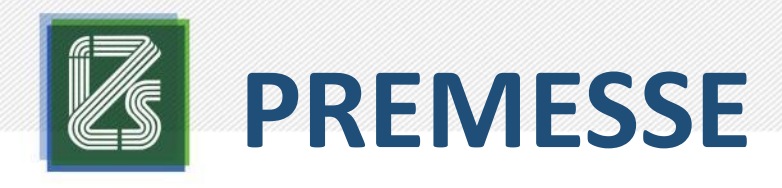

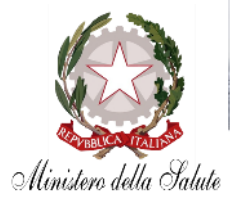

- Tutto il <u>materiale informativo</u> (guide, manuali, moduli, ecc.) è disponibile all'indirizzo <u>www.classyfarm.it</u>
- La presente guida è stata sviluppata per agevolare gli utenti che dovranno compilare la check-list per la <u>valutazione del</u> <u>rischio taglio coda</u> degli allevamenti <u>suini</u>
- La presente guida intende fornire istruzioni passo-passo per la compilazione della check-list elettronica, <u>non</u> svolge funzione <u>sostitutiva</u> degli specifici corsi di <u>formazione</u> e del <u>manuale</u> che, anzi, sono da considerarsi <u>propedeutici</u>
- L'applicativo per la raccolta dati funziona direttamente con un internet *browser*, è <u>fortemente</u> consigliato utilizzare Google Chrome <u>aggiornato</u> all'ultima versione disponibile

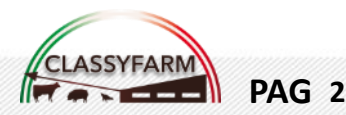

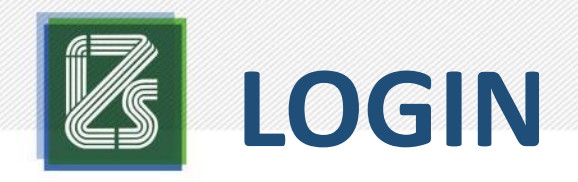

PAG 3

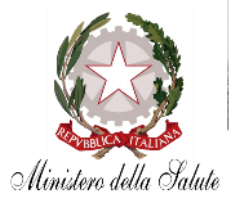

#### Collegarsi al sito: https://www.vetinfo.it/

| $\leftrightarrow \rightarrow c$ | https://www.vetinfo.it                                                    |                         |                           | ★ \varTheta : |
|---------------------------------|---------------------------------------------------------------------------|-------------------------|---------------------------|---------------|
|                                 | Sistema<br>Veterina                                                       | Informativo<br>rio      | Ministero della Salute    |               |
|                                 | Numero Verde-<br>800-082280 086<br>ria tel. FISSO                         | -332500<br>a tel MOBILE | ACCEDI all'Area riservata |               |
| ← → C ■                         | https://www.vetinfo.it/cas/login?service=http%3a%2f%2fwww.vetinfo.it%2fss | _portale%2faccesso.pl   |                           |               |

|   | Ministero della Salute          |  |
|---|---------------------------------|--|
| Ø | Sistema Informativo Veterinario |  |

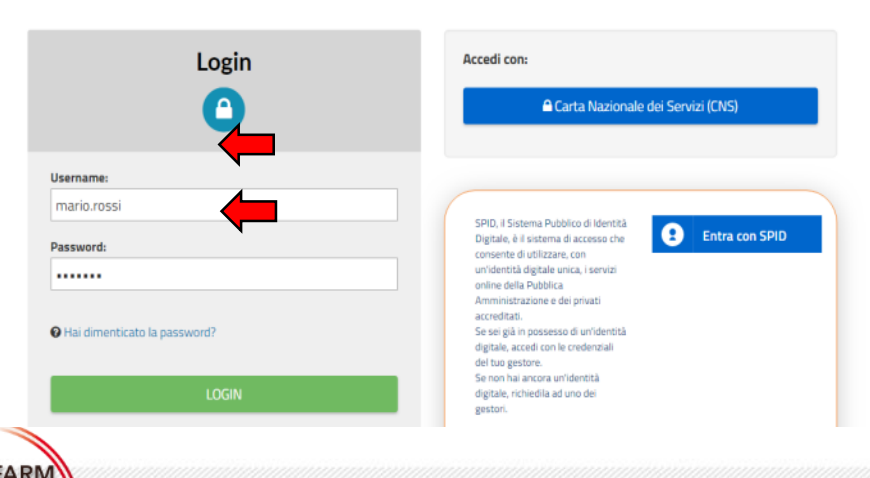

Cliccare su «ACCEDI all'Area riservata» e, nella pagina che si aprirà, inserire le **credenziali** d'accesso che vi sono state fornite dal **Sistema Veterinario Informativo** (credenziali VetINFO)

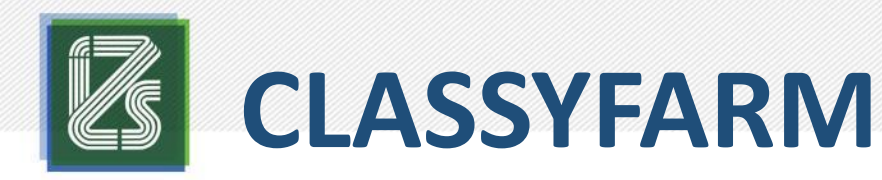

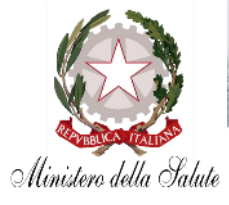

Selezionare ClassyFarm cliccando sull'omonimo pulsante...

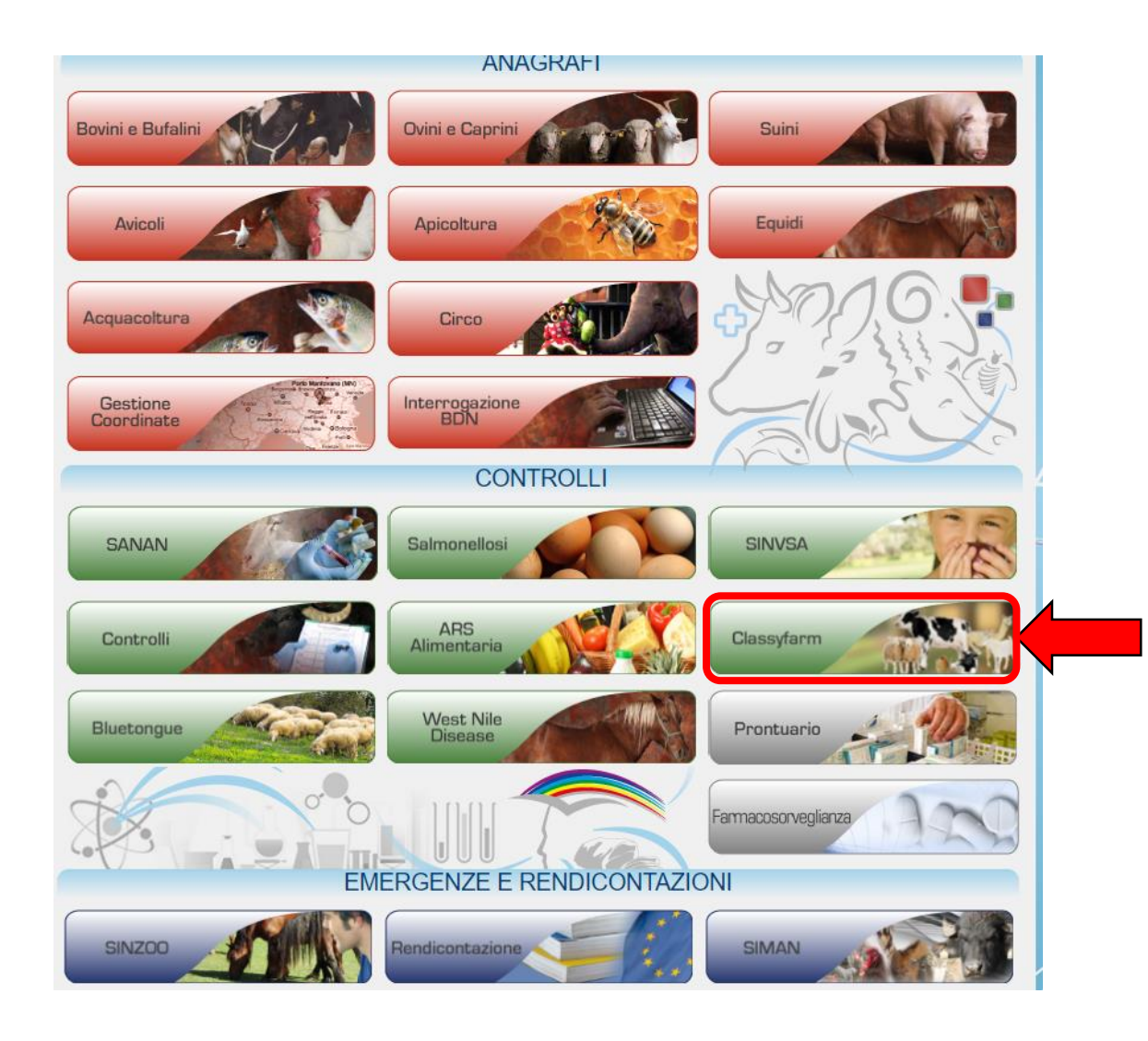

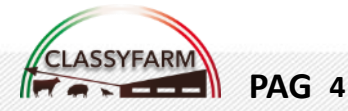

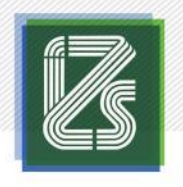

# **ACCEDERE AL SISTEMA**

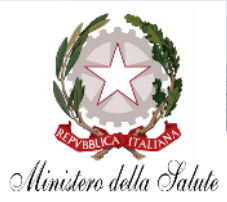

- 1. Cliccare su ClassyFarm 2.0
- 2. Scegliere il ruolo Medico Veterinario Aziendale o Medico Veterinario Incaricato

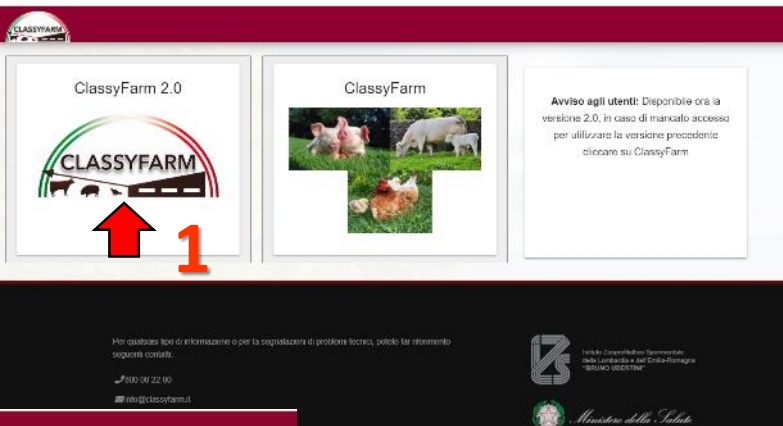

Benvenuto in Cl

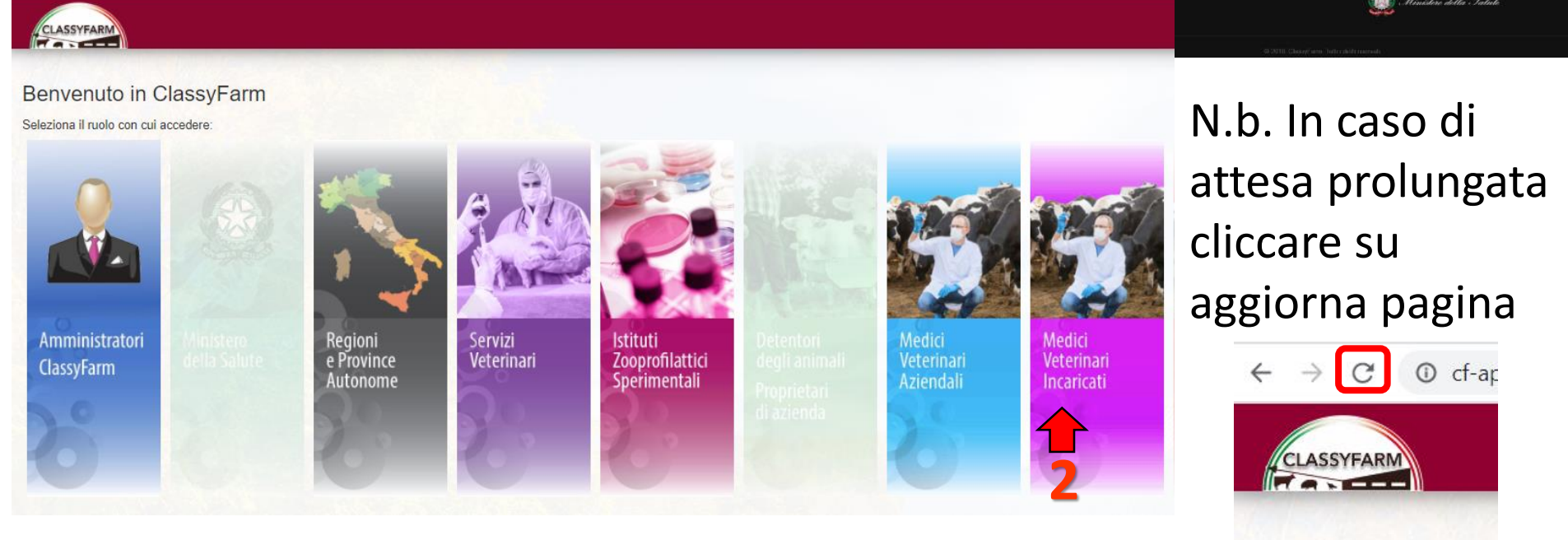

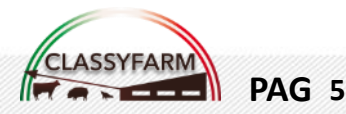

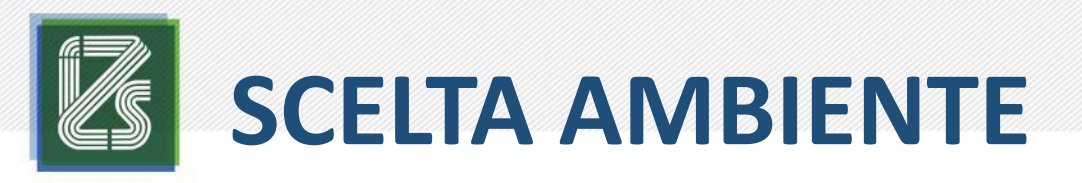

- 1. Cliccare su «Selezione Azienda» per associarsi all'allevamento
- 2. Cliccare su **«Trasmissione Checklist»** per accedere alla <u>compilazione</u> <u>del controllo</u>
- Cliccare su «Dashboard» per accedere alla consultazione dei cruscotti

LASSYFARM

Nome utente e ruolo scelto, cliccare qui per cambiare ruolo

ANTONIOMARCO MAISANO VET

AEDICO VETERINARIO AZIENDALI

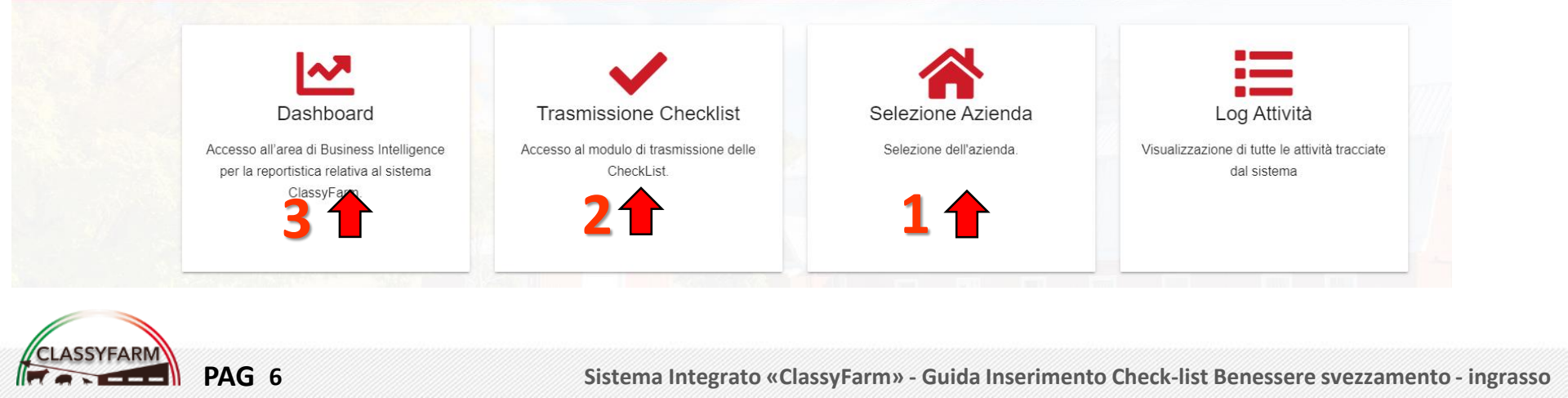

CLASSYFARM

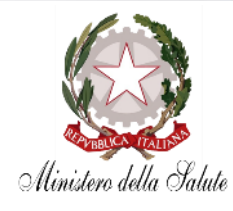

Modulo di richiesta di associazione per il Medico Veterinario Aziendale

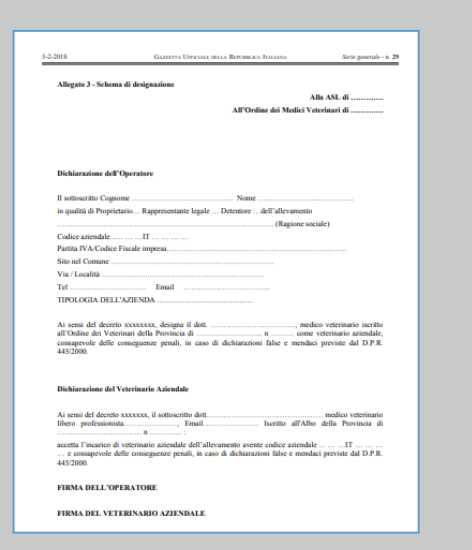

#### Modulo di richiesta di associazione per il Medico Veterinario Incaricato

| sur                                                                                                    | ichiesta dell'allevatore e delle filiere pr                                                                                                    | oduttive                                                                                                    |                                                                                                  |
|----------------------------------------------------------------------------------------------------|----------------------------------------------------------------------------------------------------|----------------------------------------------------------------------------------------------------|--------------------------------------------------------------------------------------------------|
|                                                                                                    | Dichiarazione dell'Operatore                                                                                                    |                                                                                                    |                                                                                                  |
| Il sottoscritto Cognome                                                                                                    | Nome                                                                                                    | in                                                                                                    | qualità di:                                                                                      |
| o Proprietario                                                                                                    | o Rappresentante legale                                                                                                    | o Dete                                                                                                    | intore                                                                                           |
| dell'allevamento<br>Codice aziendale                                                                                                    |                                                                                                    | (Ragione                                                                                                    | sociale)                                                                                         |
| Partita IVA/Codice Fiscal<br>Sito nel Comune<br>Via / Località                                                                                                    | e impresa.                                                                                                    |                                                                                                    |                                                                                                  |
| Tel<br>Tipologia dell'azienda                                                                                                    | e-mail                                                                                                    |                                                                                                    |                                                                                                  |
| dei Veterinari della Provinci<br>alla valutazione del rischio pe<br>Ministero della Salute, cons<br>previste dal D.P.R. 445/2000                                                                                                    | a dialla comp<br>r il Benessere Animale e la Biosicurezza at<br>apevole delle conseguenze penali, in caz                                                                                                    | ilazione del questiona<br>traverso il sistema Clas<br>so di dichiarazioni false                                                                                                    | ario relativo<br>ssyFarm del<br>r e mendaci                                                      |
| dei Veterinari della Provinci<br>alla valutazione del rischio pe<br>Ministero della Salute, cons<br>previste dal D.P.R. 445/2000<br>Sono inoltre consapevole che<br>Nazionale/Regionale per l'att<br>L'autorizzazione al medico v<br>sopra segnalato è valida per s                                                                                                    | a di nalla comp<br>ril Benessere Animale e la Biosicurezza at<br>apevole delle conseguenze penali, in ca<br>i dati raccolti con il questionario saranno<br>virià di epidenziasconeglienza,<br>eterinario libero professionista indicato a<br>el mesi.                                                                                                    | ilazione del questiona<br>traverso il sistema Clas<br>so di dichiarazioni false<br>visibili anche dai Serviz<br>alla compilazione del q                                                                                                    | ario relativo<br>ssyFarm del<br>e e mendaci<br>cio Sanitario<br>uestionario                      |
| dei Veterinari della Provinci<br>alla valutazione del rischio pe<br>Ministero della Salute, cons<br>previste dal D.P.R. 445/2000<br>Sono inoltre consapevole che<br>Nazionale/Regionale per rist<br>L'autorizzazione al medico v<br>sopra segnalato è valida per s                                                                                                    | e di n alle comp<br>il Benesser Animale la Biosciverza at<br>apevole delle conseguenze penali, in cas<br>dati raccolti con il questionario saranno<br>wità di egiotemissoneglianza.<br>terinario libero professionista indicato a<br>lei mesi.<br>Dichierazione del Veterinario                                                                                                    | ilazione del questionz<br>traverso il sistema Clas<br>to di dichiarazioni false<br>visibili anche dai Serviz<br>alla compilazione del q                                                                                                    | ario relativo<br>ssyFarm del<br>e e mendaci<br>tio Sanitario<br>uestionario                      |
| dei Veterinari della Provino<br>alla valutazione del l'ashio pe<br>Ministero della Salute, cons<br>previste dal D.P.R.445/2000<br>Sonio intro consupervisi e fa<br>Nazionale/Regionale per l'atti<br>L'ustorizzzione al medico v<br>sopra segnalato è valida per s<br>l'astitascritto Dott.<br>professionista, tel.<br>Excitta all'Albio della Provi                                                                                                    | d ( n all comp<br>il comp<br>il comstent Anima te li bioluterata all<br>pervolo delle conseguente penali, in cat-<br>pervolo delle conseguente penali, in cat-<br>i dari accionationa penalizzati<br>terinario libero professionista indicato se<br>el mesi.<br>Dichiarazione del Veterinario<br>e-mail                                                                                                    | ilazione del questiona<br>traverso il sistema Clas<br>co di dichiarazioni false<br>visibili anche dal Servia<br>alla compilazione del q<br>medico veterir                                                                                                    | ario relativo<br>ssyFarm del<br>e e mendaci<br>tio Sanitario<br>uestionario<br>nario libero<br>n |
| del Veterinari della Provinci<br>alla vulutazione del l'isolico per<br>Ministero della Salute, cons<br>Sano inoltre consupevide che<br>Vasionale/Regionale per l'at<br>Vasionale/Regionale per l'at<br>l'autoristazione al medico v<br>professionista tel<br>professionista tel<br>professionis | d n all comp<br>il demarka fainte à l'isolanza au<br>provio del conseguenze parali, in ca<br>idari racolti con il questionis sarano<br>visi di aplacitatione glatza.<br>tetrinario libero professionists indicato a<br>il mesi.<br>Dichierzione del Veterinario<br>nela di e-mail<br>(piamas) per la compilazione del questi<br>imite e la Bioslavrezza attravero il sio<br>ventto codo estinato il faite e mendad pravitet<br>di chimationi faite e mendad pravitet<br>di chimationi faite e mendad pravitet                                                                                                    | llatione del questiono<br>troverso il istoreno Cla<br>visibili anche dai Servis<br>alla compilazione del q<br>medico veterir<br>medico veterir<br>terna del Ministero c<br>contago<br>alla D. P. R. 443/2000.                                                                               | ario relativo<br>ssyFarm del<br>e mendaci<br>tio Sanitario<br>uestionario<br>nario libero<br>n   |
| del Veterinari della Provinci<br>dali vultazione del l'isobio pe<br>Ministero della Salute, cono<br>Sono inoltre conspevele che<br>valorata/Regionale per tat<br>l'autorizzazione al medico v<br>sopra seguiato è vulida per<br>l'astronzazione al medico v<br>porfessionita, tel<br>porfessionita, tel<br>locitto all'Albo della Prov<br>grafessionita, tel<br>locitto all'Albo della Prov<br>Classifarm, per il Benessera A<br>Classifarm, per ril Benessera A<br>Dano Inoltre conseguente per allo meano                                                                                                    | d n n n n n n n n comp<br>of the mean relative to librative case and a power of the consequence penali, in case<br>power of the consequence penali, in case and the consequence penali, in case<br>technical consequences are an operation of the consequences and the consequences are an operation of the consequences are an operational operations of the consequences of the consequences of | llaione del questiono<br>troverso il sistema Cla<br>to di dichiarazioni false<br>visibili anche dai Serviz<br>alla compilazione del q<br>medico veterir<br>medico veterir<br>terra del Ministero c<br>conarjo<br>ala D.R. 445/2000.<br>visibili anche dai Serviz                            | ario relativo<br>ssyFarm del<br>e mendaci<br>tio Sanitario<br>uestionario<br>nario libero<br>n   |
| del Vestinari della Provinci<br>dal valutazione della Salvete, con<br>Ministero della Salvete, con<br>Sono inotte conspevide cha<br>Valutonala//Régionale per l'at<br>l'autoritazione al medico v<br>lastora segnitato è volta per i<br>professionista, tel.<br>professionista, tel.<br>profesionista, tel.<br>professionista, tel.<br>profesionista, tel.<br>profession                            | d ( n n n n n n n n n n n n n n n n n n n n n n n n n n n n n n n n n n n n n n n n n n n n n n n n n n n n n n n n n n n n n n n n n n n n n n n n n n n n n n n n n n n n n n n n n n n n n n n n n n n n n n n n n n n n n n n n n n n n n n n n n n n n n n n n n n n n n n n n n n n                                                                                                    | lasione del questiono<br>trovensi il sistema Cla<br>co di dichiarazioni false<br>visibili anche dai Servita<br>sila compitazione del q<br>medico veterir<br>onario relativo alla valo<br>contago<br>antario relativo alla valo<br>contago<br>stat D. P.R. 445, 2000.<br>FIRMA DEL VETERINAR | ario relativo<br>ssyFarm del<br>e e mendaci<br>cio Sanitario<br>uestionario<br>nario libero<br>n |

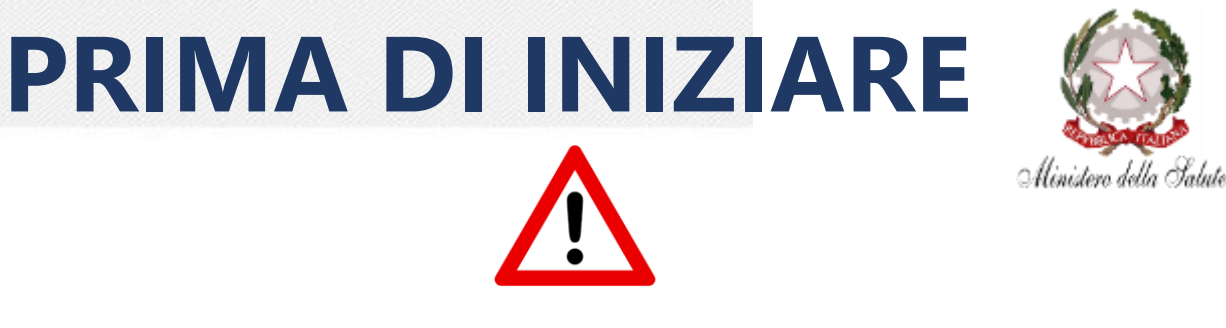

Per poter inserire i dati di valutazione del Benessere Animale e della Biosicurezza tramite APP, sia per il Medico Veterinario Aziendale che per il Medico Veterinario Incaricato, è necessario avere a disposizione i seguenti documenti (foto o scansione) per potersi associare all'allevamento:

- Proprio documento di identità
- Documento di identità dell'allevatore
- «Modulo di richiesta di associazione all'operatore» (modulo di autorizzazione) compilato in ogni sua parte e firmato da veterinario e allevatore. Tale modulo è scaricabile dal sito <u>www.classyfarm.it</u>
- N.B: Sono disponibili due moduli di associazione distinti: uno per il Medico Veterinario Aziendale e uno per il Medico Veterinario Incaricato

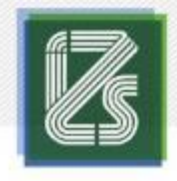

# ASSOCIAZIONE

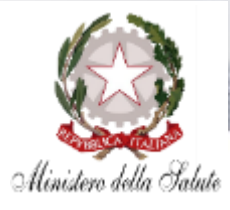

#### Come associarsi all'allevamento:

- 1. Una volta scelto il ruolo, cliccare «Selezione Azienda»
- 2. Cliccare «Nuovo Allevamento»
- 3. Inserire il codice aziendale , cliccare «Verifica»

Cliccando su «**Dettagli**» è possibile verificare i dati dell'allevamento (Ragione sociale, Partita IVA, Indirizzo, ecc.)

4. Selezionare quindi la checklist che dovrà essere compilata per quell'allevamento n.b. in caso di veterinario aziendale non è necessario il passaggio 4

Nuovo Allevamento

|                                 |                                     |                  | Benessere e Biosicurezza Bovina d                 | a Latte -Stabulazione Fissa (REV.1 2019) [                                                        | [49], Benessere e Biosicu            | urezza Bo 🔻 |
|---------------------------------|-------------------------------------|------------------|---------------------------------------------------|---------------------------------------------------------------------------------------------------|--------------------------------------|-------------|
| CodAllevix                      | Verifica                            | Rimu             | Documento Identità Veterinario:                   | Scegli file Nessun file selezionato                                                               | Scarica allegato                     |             |
| Documento Identità Veterinario: | Scegli file Nessun file selezionato | Scarica allegato | Documento Identità Allevatore:<br>Autorizzazione: | Scegli file         Nessun file selezionato           Scegli file         Nessun file selezionato | Scarica allegato<br>Scarica allegato | _           |
| Documento Identità Allevatore:  | Scegli file Nessun file selezionato | Scarica allegato |                                                   |                                                                                                   |                                      | 4           |
| Autorizzazione:                 | Scegli file Nessun file selezionato | Scarica allegato | Nuovo Allevamento                                 |                                                                                                   |                                      | Co          |

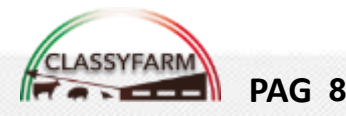

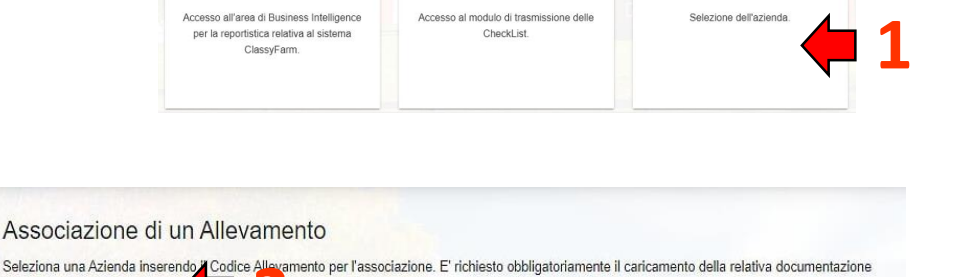

Trasmissione Checklis

Selezione Azienda

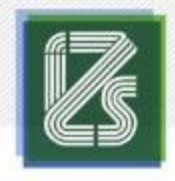

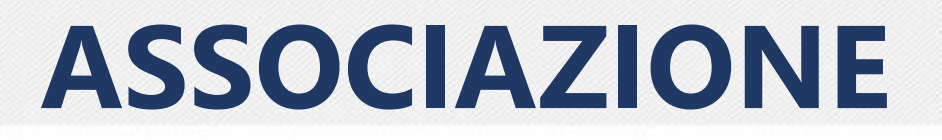

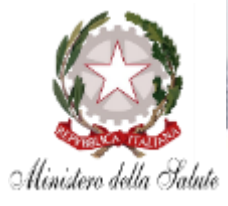

#### Come associarsi all'allevamento:

- 1. Caricare tutti documenti richiesti:
- Documento di identità del Veterinario
- Documento di identità dell'Allevatore
- Modulo di autorizzazione («Modulo di richiesta di associazione»)

#### 2. Cliccare «Conferma»

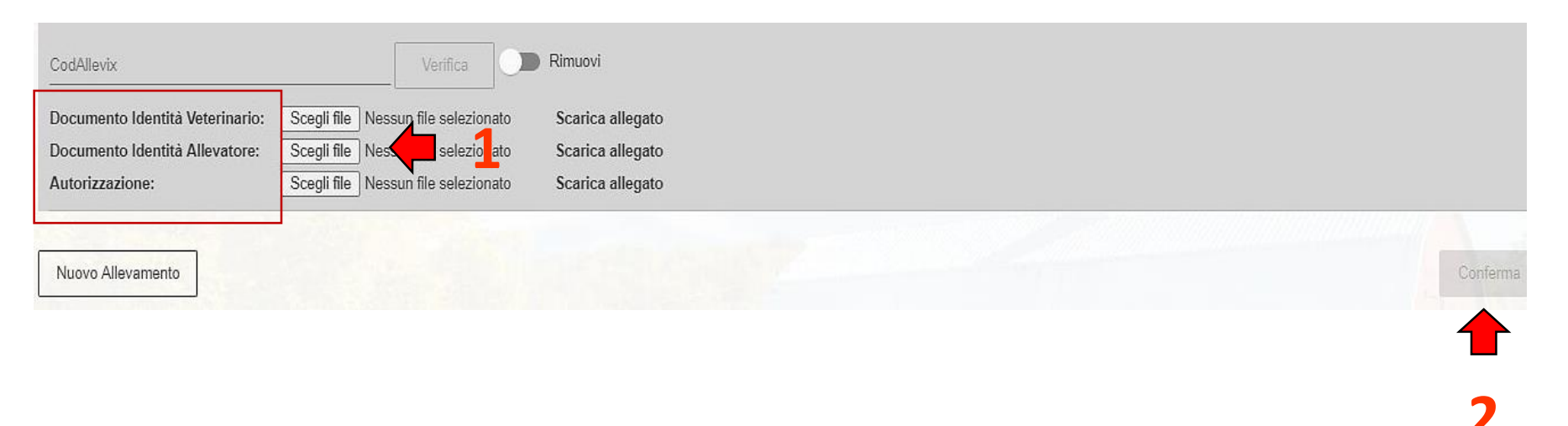

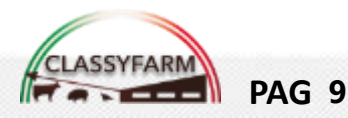

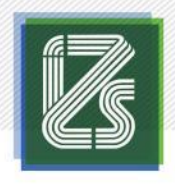

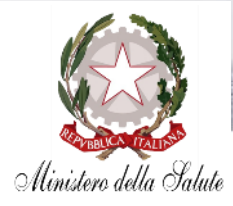

- Cliccare su «Trasmissione Checklist»
- **Installare l'app** scaricandola dagli store per android e iOS (ipad) o dalla pagina 2. aperta per Windows 10 (disponibile la guida sulla medesima pagina) **N.B. VERIFICARE SEMPRE CHE LA VERSIONE INSTALLATA SIA AGGIORNATA** (cliccare su installa/aggiorna app)
- Per accedere cliccare su vai al mobile (3.1) e poi sul logo (3.2) della 3. piattaforma che si stà utilizzando per aprire l'app
- Cliccare su Apri ClassyFarm sull'avviso  $\rightarrow$  verrà aperta l'app 4.

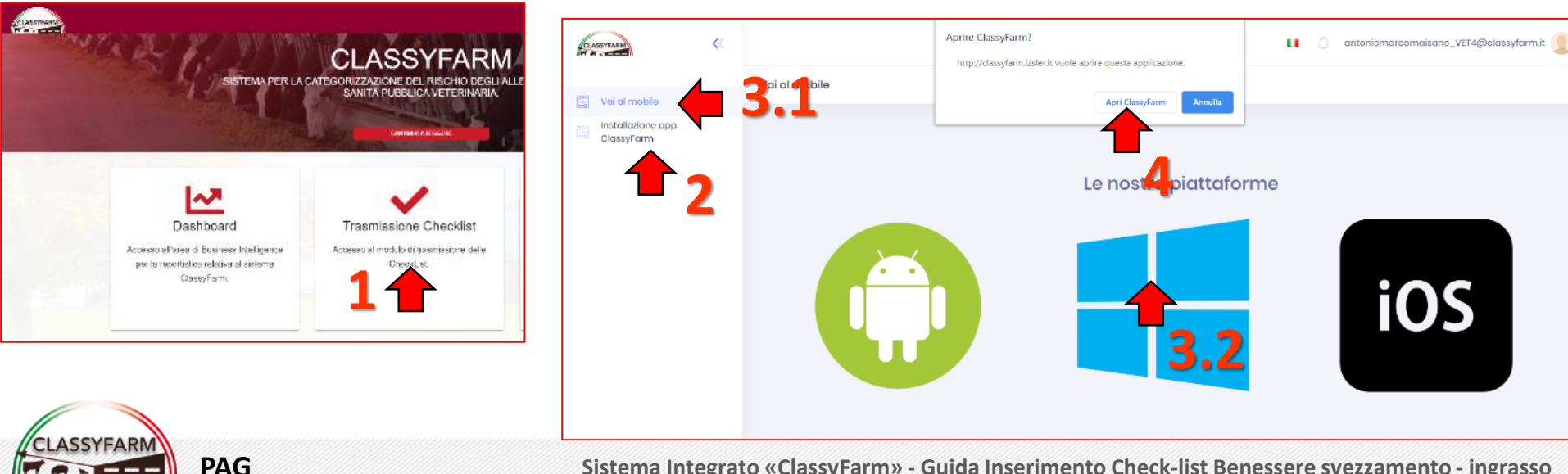

| COMANDI GENERALI APP                                                           | Alinistero della Salute |
|--------------------------------------------------------------------------------|-------------------------|
| ClassyFarm                                                                     | - 0 X                   |
| Elenco questionari                                                             |                         |
| Questionari  Elenco questionari compilati                                      | Crea nuovo questionario |
| Seleziona la colonna da ordinare Inizio n Ricerca libera questionari compilati | uovo questionario       |
| Cerca questionario                                                             | Q                       |
| Cliccare per aprire il questionario                                            |                         |
| Id: 1308 Data questionario: 13/06/2020 Inseritore: anto                        | 110                     |
| Denominazione: ALLE VAML                                                       | er terminato e          |

Funzione Copia questionario, permette di copiare un questionario completo e procedere a effettuare una nuova verifica tenendo traccia delle risposte del questionario copiato per quel medesimo allevamento Funzione Carica questionario, permette di terminare il controllo. Possibile solo quando tutto il questionario è completo (N.b. compare anche a fine questionario) Funzione elimina questionario (possibile solo per quelli non caricati e terminati)

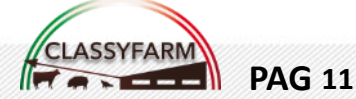

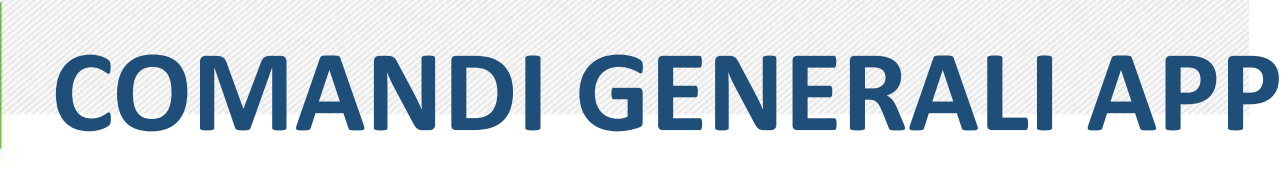

#### Salva le risposte e vengono attivati gli automatismi

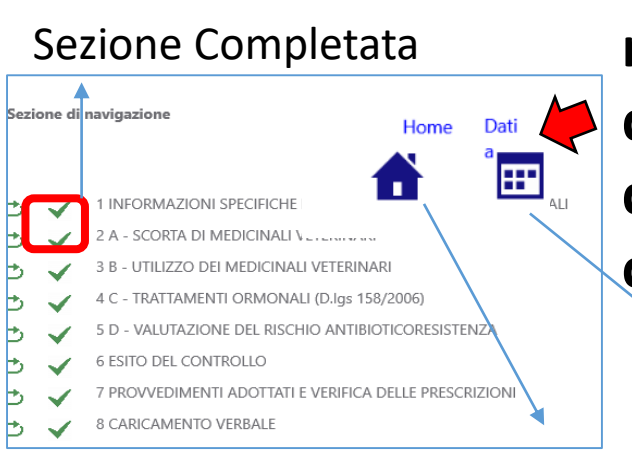

X

Chiudi

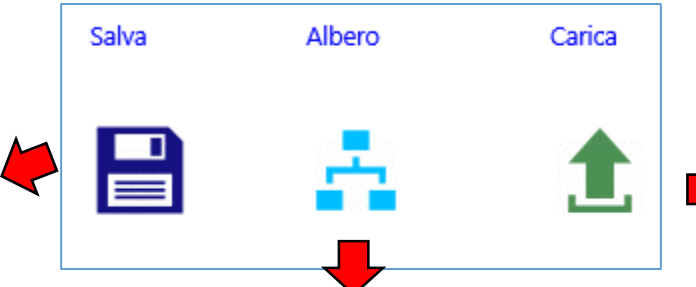

Viene aperto l'albero di navigazione tra le sezioni del questionario, disponibile in versione contratta sulla destra

> Vai ai dati aziendali del questionario

Vai alla home (Pagina di partenza con elenco questionari compilati)

Torna alla compilazione del questionario

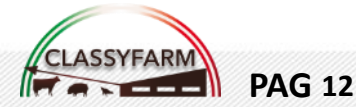

Permette di terminare il controllo. Compare a livello di ultima sezione quando tutto il questionario è completo (tutte le sezioni e tutte le risposte a ogni

domanda)

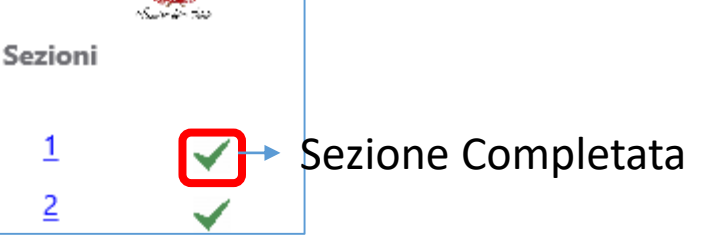

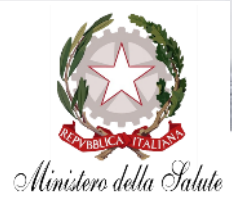

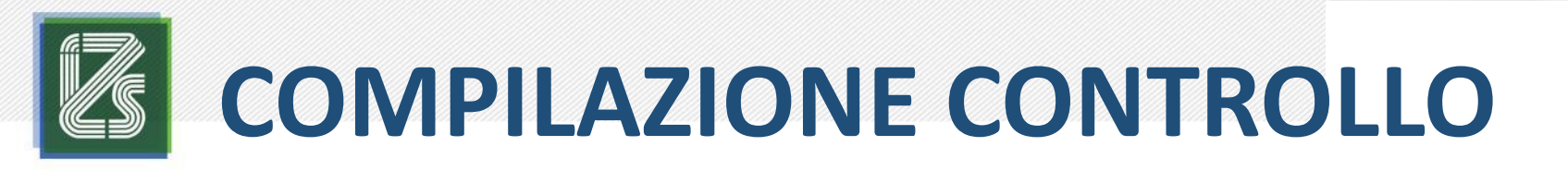

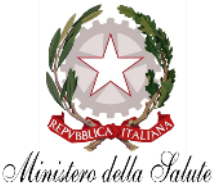

- 1. Cliccare su Crea nuovo questionario
- 2. Scorrere e cliccare sulla specie desiderata  $\rightarrow$  Suini
- 3. Cliccare su Benessere Suini Svezzamento e Ingrasso REV.09.2019

|                                                                     | Lista specie          |
|---------------------------------------------------------------------|-----------------------|
| ClassyFarm – 🗆 🗙                                                    | Specie Hore           |
| Elenco questionari                                                  | •                     |
| Elenco questionari                                                  | 🖌 Altre specie        |
| Questionari                                                         | 🖌 Avicoli             |
| Seleziona la colonna da ordinare                                    | নিস, Bovini           |
|                                                                     | 🦮 Bufalini            |
| Cerca questionario                                                  | -AS Equidi            |
|                                                                     | 2 Lagomorfi           |
| Clesyfam – 🗆 X                                                      | 🛪 🛪 - Ovini e Caprini |
| Modelli di questionario                                             |                       |
| Lista template questionari                                          | - Suit 2              |
| Valutazione del rischio taglio coda suino da ingrasso e svezzamento |                       |
| Biocheck - Biosicurezza internazionale suini                        |                       |
| Benessere Suini Riproduttori                                        |                       |
| Benessere Suini Svezzamento e Ingrasso REV. 09.2019                 |                       |
|                                                                     |                       |

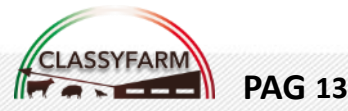

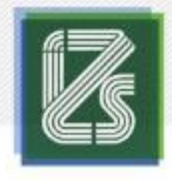

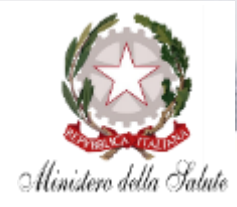

#### **TESTATA QUESTIONARIO**

1. Inserire il **codice** di allevamento

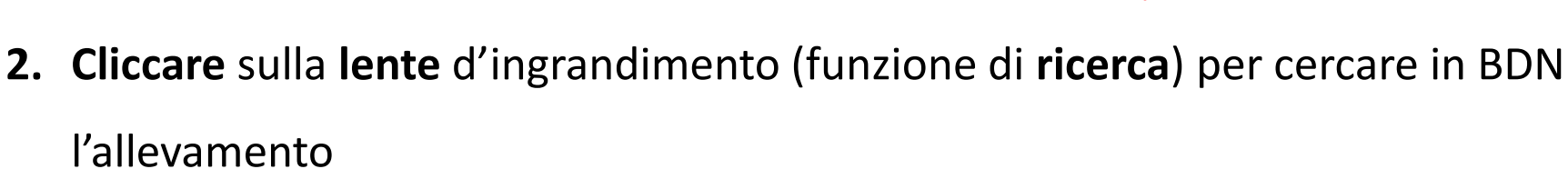

 La ricerca in BDN restituisce gli allevamenti che corrispondono a quel codice azienda: selezionare con un click l'allevamento per il quale si vuole compilare la check-list, il sistema completa automaticamente i dati anagrafici

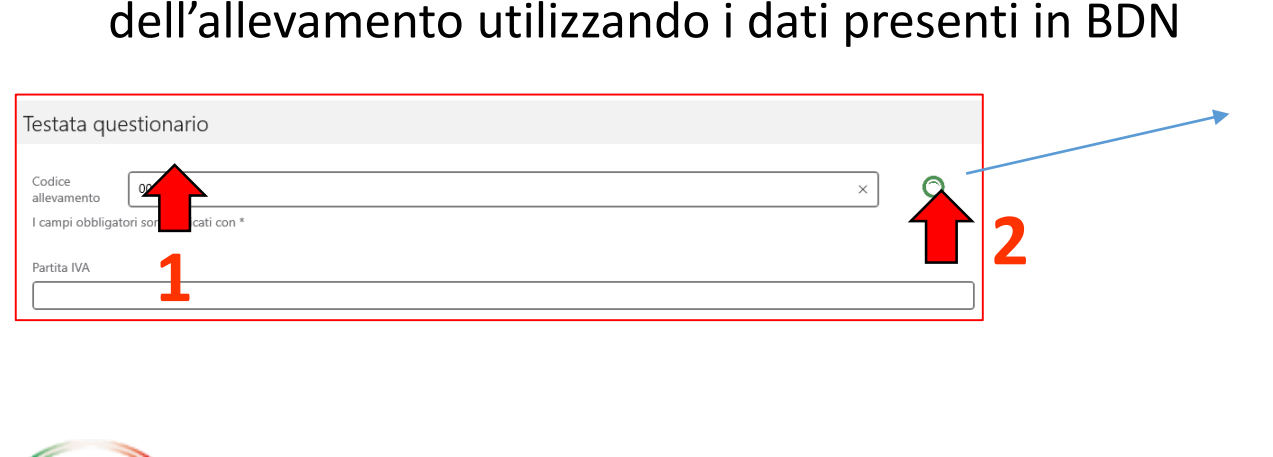

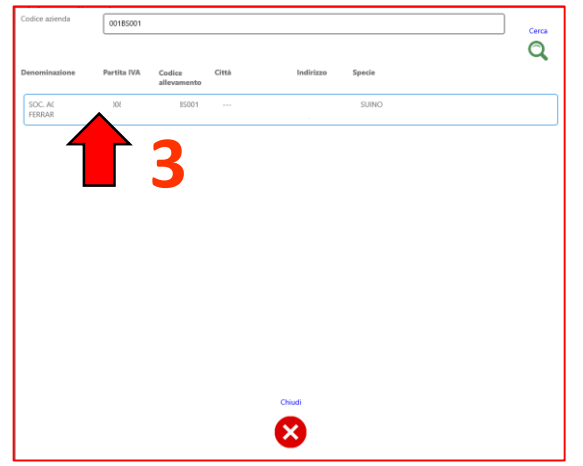

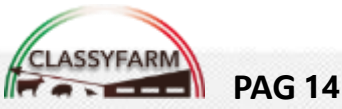

(Es.001XY001 N.B: NON inserire IT o

sottocodici es. (2)

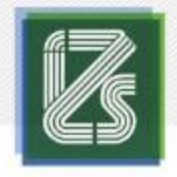

**PAG 15** 

### **COMPILAZIONE CONTROLLO**

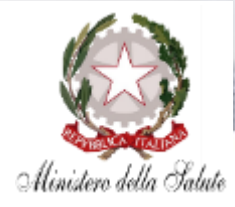

- Selezionare la DATA della visita il tipo di allevamento e l'indirizzo produttivo dai menù a tendina
- 5. Per inserire le linee genetiche (RAZZE) presenti in allevamento: cliccare «Apri linee genetiche», selezionare le razze presenti spostando il Aggiorna cursore su «Attivato» e cliccare «Aggiorna»
- 6. Cliccare su **«Salva»** per salvare i dati inseriti e passare alla sezione successiva

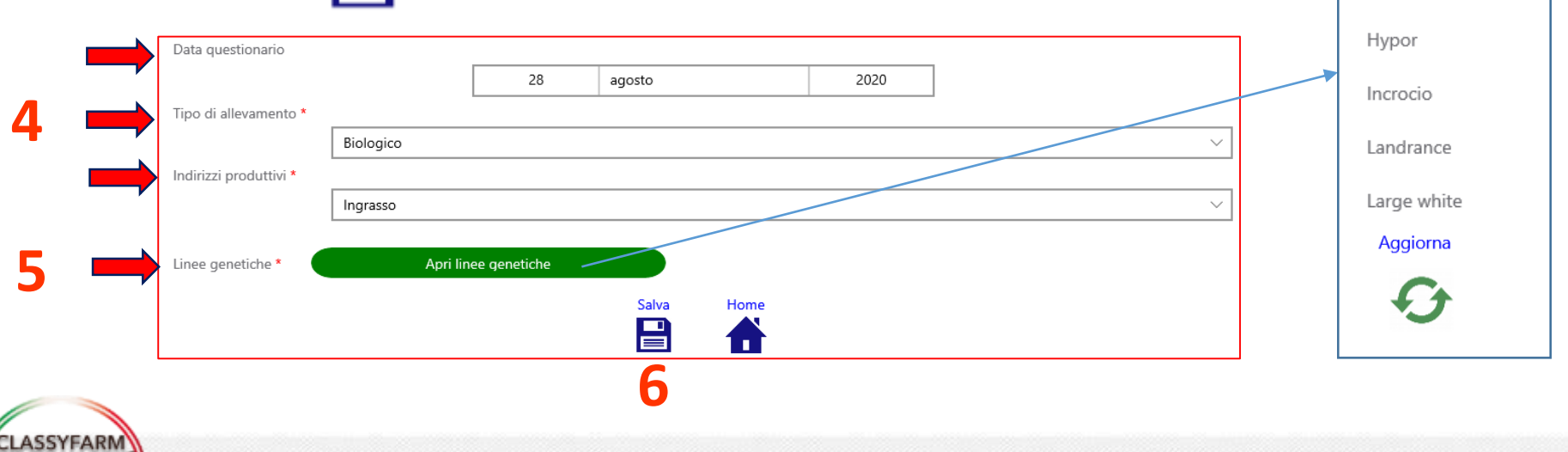

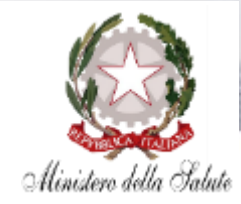

2. Lina valta aha la cationa à

#### 1. DATI GENERALI

**PAG 16** 

| Classyfarm                                                             | – 🗆 X                                     | 3. Una volta       | che la sez               | ione e       |          |
|------------------------------------------------------------------------|-------------------------------------------|--------------------|--------------------------|--------------|----------|
| 1 Informazioni generali e dati aziendali                               | la compa                                  | stata comple       | etata e <mark>sal</mark> | vata,        |          |
| Numero animali presenti settore svezzamento                            | Sezioni<br>1 ~                            | compare una        | a spunta v               | erde i       | n        |
| n*: 100                                                                |                                           | alto a destra      | sotto la d               | icitura      | 3        |
| Numero animali per ciclo o consistenza media settore svezzamento       | ✓ m   <b>२</b>                            | 4 Per nassai       | re alla sezi             | one          |          |
|                                                                        |                                           | successiva, c      | liccare « <b>p</b>       | rossin       | na»      |
| % Morti (dato anno precedente) settore svezzamento Percentuale morti 0 | PRESENZA DI ANIMALI CON LA CODA TAGLIA    | TA <b>4 2</b>      | í                        | $\checkmark$ | Ē        |
| % Scarti (dato anno precedente) settore svezzamento                    | si                                        |                    |                          |              |          |
| 0<br>                                                                  | no                                        |                    |                          |              |          |
| Salva Albero Possima                                                   |                                           |                    | í                        | ~            | <u> </u> |
|                                                                        | PRESENZA DI TUTTI I GRUPPI DI ANIMALI CON | I LA CODA TAGLIATA |                          |              |          |
| 1. Inserire per ogni settore, le richieste                             | si                                        |                    |                          |              |          |
| 2. Rispondere alle domande sul                                         | no                                        |                    |                          |              |          |
| taglio della coda                                                      |                                           | Salva Albero       | Prossima                 |              | ).       |
|                                                                        |                                           | 🖹 📩                | ~                        | 4            |          |

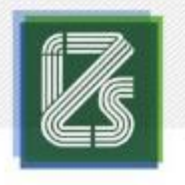

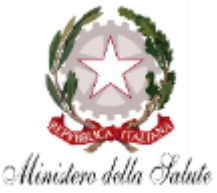

 Proseguire nella compilazione di tutta la check-list, selezionando per ogni domanda (ITEM) la risposta corrispondente:

-INSUFFICIENTE: Rosso -MIGLIORABILE: Arancione -OTTIMALE: Verde

- Una volta completata la compilazione di una AREA per passare alla successiva: cliccare su «SALVA» e poi su «PROSSIMA».
- La «spunta verde», conferma che l'AREA è stata compilata nella sua interezza

| Management aziendale                             |                |          |              |           | CLASSYFARM |
|--------------------------------------------------|----------------|----------|--------------|-----------|------------|
| umero di addetti che si occupano degli animali   |                | í        | $\checkmark$ | ) 💼 🛛 Sez | ioni       |
| INSUFFICIENTE                                    |                |          |              | 0         | 2          |
| MIGLIORABILE                                     |                |          |              | <b>i</b>  |            |
| OTTIMALE                                         |                |          |              | 0         |            |
|                                                  |                |          | $\frown$     |           |            |
| mazione degli addetti (proprietario e detentore) |                | i        | $\checkmark$ |           |            |
| NSUFFICIENTE                                     |                |          |              | 0         |            |
| MIGLIORABILE                                     |                |          |              | 0         |            |
| OTTIMALE                                         |                |          |              | 0         |            |
|                                                  |                |          |              |           |            |
| Salva                                            | Albero Sezione | Prossima | )            |           |            |

N.B. È necessario assegnare una risposta a tutti gli ITEM presenti nella check-list

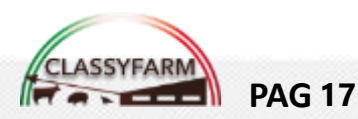

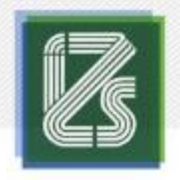

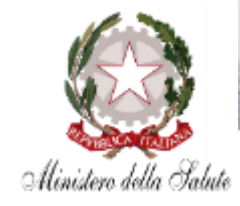

### **ICONE «INFO»**

- Cliccare sulle icone « Info» i degli item per visualizzare i tooltip (descrizione dettagliata dell'item)
- Cliccare sulle icone «Info» ① delle singole risposte per la visualizzazione completa del testo

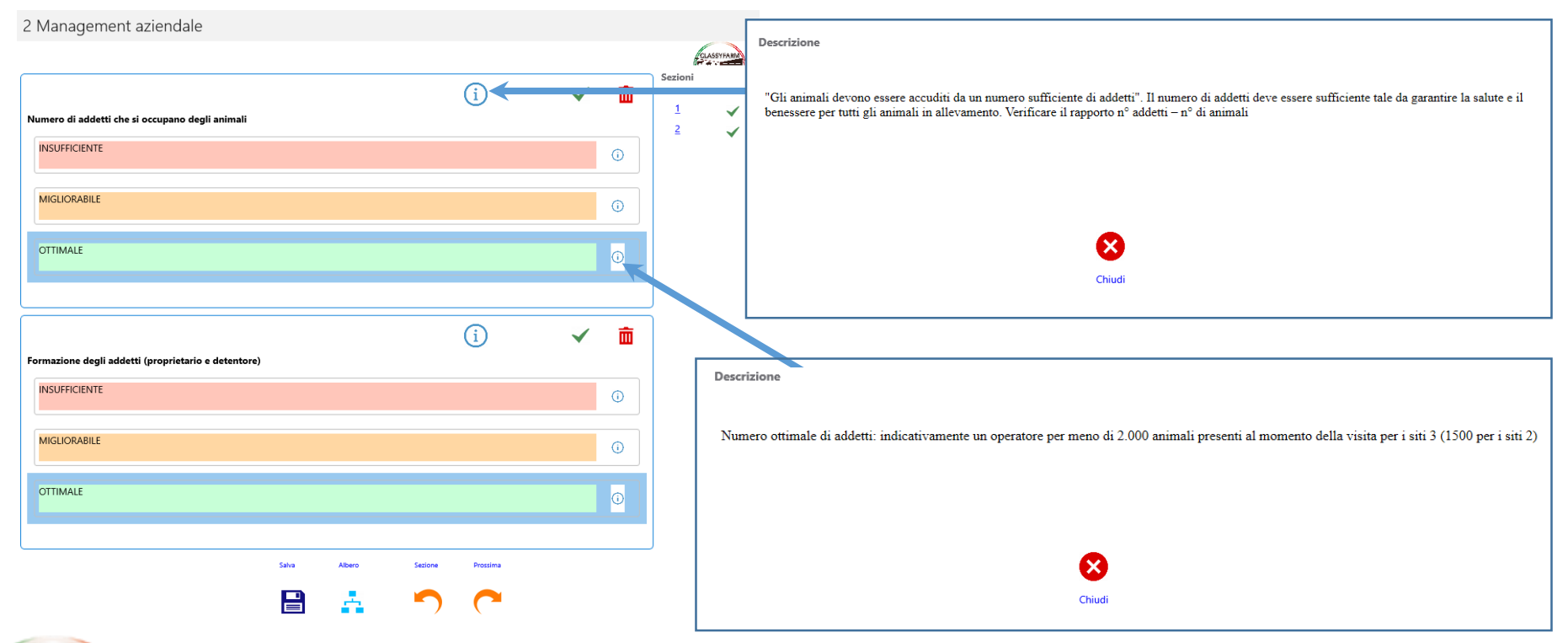

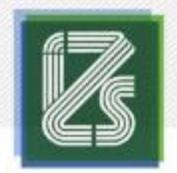

**PAG 19** 

### **COMPILAZIONE CONTROLLO**

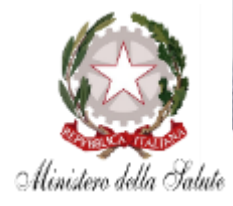

| Α | REA A -    | MANAGEMENT | AZIENDALI |
|---|------------|------------|-----------|
| ÷ | ClassyFarm |            | - 🗆       |

|                                                                                                    | (i)                                          |       | Sezioni |
|----------------------------------------------------------------------------------------------------|----------------------------------------------|-------|---------|
| Settore produttivo                                                                                                    | Ŭ                                            |       | 1       |
| Categoria di suini:                                                                                                   |                                              |       |         |
| Svezzamento                                                                                                    |                                              | ~     |         |
|                                                                                                    |                                              |       |         |
|                                                                                                    | i                                            | ( 🗸 📠 |         |
| PERSONALE - Numero di addetti che si occupano degli animali - suini svezzamento e ingrasso                            |                                              |       |         |
| Numero non sufficiente di addetti: indicativamente un operatore per più di 4.000 animali presenti al momento della    | a visita per i siti 3 (3.000 per i siti 2)   |       |         |
| n<br>Numaro sufficiente di addetti indicativamente un operatore per 2000 - 4.000 animali presenti al momento della vi | eita nari eiti 3 (1 500 – 3 000 nari eiti 2) |       |         |
| Numero sunciente di addetti, indicativamente un operatore per 2.000 - 4000 animan present al momento della vi         | sta per 13ti 5 (1500 – 5.000 per 13ti 2)     |       |         |
| Numero ottimale di addetti indicativamente un operatore per meno di 2000 animali presenti al momento della vic        | ita per i siti 3 (1500 per i siti 2)         |       |         |
|                                                                                                    |                                              |       |         |
|                                                                                                    | 1                                            |       |         |
|                                                                                                    |                                              |       |         |
|                                                                                                    |                                              |       |         |
| PERSONALE - Formazione degli addetti                                                                                  |                                              |       |         |
|                                                                                                    |                                              |       |         |

Selezionare il <u>settore</u> (ingrasso o svezzamento) e la risposta corretta <u>per ogni criterio,</u> scorrere verso il basso per completare tutta l'AREA, <u>salvare</u> e passare alla Sezione successiva

N.B.: Cliccando sui pulsanti compare la spunta verde (risposta fornita)

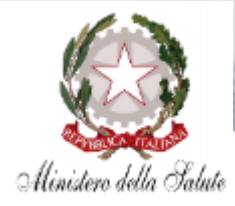

Cancella

Ŵ

| AR | REA          | <b>A</b> – | MAN | MENT | AZIE | ND | ALE |
|----|--------------|------------|-----|------|------|----|-----|
|    | ← ClassyFarm |            |     |      |      |    | - 0 |

2 MANAGEMENT AZIENDALE E PERSONALE

| i tore produttive i ategoria di suini: Sezzamento  i   i   i   i   i   i   i   i   i   i                                                                                                    |                                                                                                    |                 |                |               | Sezioni | FARM     |
|----------------------------------------------------------------------------------------------------|----------------------------------------------------------------------------------------------------|-----------------|----------------|---------------|---------|----------|
| tegoria di suini:<br>Svezzamento<br>SoNALE - Numero di addetti: indicativamente un operatore per più di 4000 animali presenti al momento della visita per i siti 3 (1.500 – 3.000 per i siti 2)<br>unero ostificiente di addetti: indicativamente un operatore per più di 4000 animali presenti al momento della visita per i siti 3 (1.500 – 3.000 per i siti 2)<br>unero ostificiente di addetti: indicativamente un operatore per più di 4.000 animali presenti al momento della visita per i siti 3 (1.500 – 3.000 per i siti 2)<br>unero ostificiente di addetti: indicativamente un operatore per meno di 2.000 animali presenti al momento della visita per i siti 3 (1.500 – 3.000 per i siti 2)<br>unero ottimale di addetti: indicativamente un operatore per meno di 2.000 animali presenti al momento della visita per i siti 3 (1500 per i siti 2)<br>SonALE - Formazione degli addetti<br>mantero estificiente di siddetti: indicativamente un operatore per meno di 2.000 animali presenti al momento della visita per i siti 3 (1500 per i siti 2)<br>SonALE - Formazione degli addetti<br>mantero estificiente di siddetti: indicativamente minore di 5 anni e nessun titolo formazione inerente e/o presenza anche di un solo addetto agli<br>mantero estificiente di siddetti: indicativamente minore di 5 anni e nessun titolo formazione inerente e/o presenza anche di un solo addetto agli<br>mantero estificiente di siddetti: esprienza indicativamente minore di 5 anni e nessun titolo formazione inerente e/o presenza anche di un solo addetto agli<br>mantero espriso di formazione inerente e/o presenza anche di un solo addetto agli<br>mantero espriso di formazione inerente e/o presenza anche di un solo addetto agli<br>mantero espriso di formazione inerente e/o presenza anche di un solo addetto agli<br>mantero espriso di formazione inerente e/o presenza anche di un solo addetto agli<br>mantero di addetti: addetti: addetti: addetti: addetti addetti: addetti: addetti: addetti: addetti: addetti: addetti: addetti: addetti: addetti: addetti: addetti: addetti: addetti: addetti: addetti: addetti: addetti: |                                                                                                    | í               |                | ✓ Í           |         | ~        |
|                                                                                                    | re produttivo                                                                                                    |                 |                |               | 2       | <u> </u> |
| NALE - Numero di addetti che si occupano degli animali - suini svezzamento e ingrasso NALE - Numero di addetti: indicativamente un operatore per più di 4.000 animali presenti al momento della visita per i siti 3 (3.000 per i siti 2) mero sufficiente di addetti: indicativamente un operatore per 2.000 - 4.000 animali presenti al momento della visita per i siti 3 (1500 – 3.000 per i siti 2) mero ottimale di addetti: indicativamente un operatore per meno di 2.000 animali presenti al momento della visita per i siti 3 (1500 per i siti 2) mero ottimale di addetti: indicativamente un operatore per meno di 2.000 animali presenti al momento della visita per i siti 3 (1500 per i siti 2)  NALE - Formazione degli addetti antia e conscenze non adeguate: esperinera indicativamente minore di 5 anni e nessun titolo formative formazione inerente e/o presenza anche di un solo addetto agli antia isenza nessuna istruzione pratica ricevuta                                                                                                    | vezzamento                                                                                                    |                 |                | $\sim$        |         | ┍╴ ╱     |
| NALE - Numero di addetti indicativamente un operatore per più di 4.000 animali presenti al momento della visita per i siti 3 (3.000 per i siti 2)  NALE - Numero sufficiente di addetti: indicativamente un operatore per più di 4.000 animali presenti al momento della visita per i siti 3 (1.500 – 3.000 per i siti 2)  nero sufficiente di addetti: indicativamente un operatore per z0.00 - 4.000 animali presenti al momento della visita per i siti 3 (1.500 – 3.000 per i siti 2)  nero ottimale di addetti: indicativamente un operatore per meno di 2.000 animali presenti al momento della visita per i siti 3 (1500 per i siti 2)  NALE - Formazione degli addetti acti a conscenze non adeguate: esperienza indicativamente minore di 5 anni e nessun titolo formative sun corso di formazione inerente e/o presenza anche di un solo addetto agli alti a conscenze non adeguate: esperienza indicativamente minore di 5 anni e nessun titolo formative sun corso di formazione inerente e/o presenza anche di un solo addetto agli alti e zone scenze non adeguate: esperienza indicativamente minore di 5 anni e nessun titolo formative sun corso di formazione inerente e/o presenza anche di un solo addetto agli alti e zone scenze non adeguate: esperienza indicativamente minore di 5 anni e nessun titolo formative sun corso di formazione inerente e/o presenza anche di un solo addetto agli alti e zone scenze non adeguate: esperienza indicativamente minore di 5 anni e nessun titolo formative sun corso di formazione inerente e/o presenza anche di un solo addetto agli alti e zone scenze neadeuate: esperienza indicativamente minore di 5 anni e nessun titolo formative sun corso di formazione inerente e/o presenza anche di un solo addetto agli alti e zone scenze neadeuate: esperienza indicativamente minore di 5 anni e nessun titolo formative sun corso di formazione inerente e/o presenza anche di un solo addetto agli alti e zone scenze neadeuate: esperienza indicativamente minore di 5 anni e nessun titolo formative sun corso di formazione inerente e/o presenza a                                    |                                                                                                    |                 |                | $\overline{}$ |         |          |
| DNALE - Numero di addetti che si occupano degli animali - sulni svezzamento e ingrasso       N.E.         mero non sufficiente di addetti: indicativamente un operatore per più di 4000 animali presenti al momento della visita per i siti 3 (1.500 – 3.000 per i siti 2)       N.E.         mero sufficiente di addetti: indicativamente un operatore per 2.000 - 4.000 animali presenti al momento della visita per i siti 3 (1.500 – 3.000 per i siti 2)       N.E.         mero sufficiente di addetti: indicativamente un operatore per 2.000 - 4.000 animali presenti al momento della visita per i siti 3 (1.500 – 3.000 per i siti 2)       È po         mero ottimale di addetti: indicativamente un operatore per meno di 2.000 animali presenti al momento della visita per i siti 3 (1500 per i siti 2)       È po         DNALE - Formazione degli addetti:       2       []         NALE - Formazione degli addetti:       1         atati a conoscenze non adeguate:       esperienza indicativamente minore di 5 anni e nessun titolo formazione inerente e/o presenza anche di un solo addetto agli       0.0000         mai senza nessuna istruzione pratica ricevuta       2       []       0.0000                                                                                                    |                                                                                                    | í               | (              | ✓ ) ă         | D       |          |
| mero non sufficiente di addetti: indicativamente un operatore per più di 4000 animali presenti al momento della visita per i siti 3 (1500 – 3.000 per i siti 2)<br>mero sufficiente di addetti: indicativamente un operatore per 2.000 - 4.000 animali presenti al momento della visita per i siti 3 (1500 – 3.000 per i siti 2)<br>mero ottimale di addetti: indicativamente un operatore per meno di 2.000 animali presenti al momento della visita per i siti 3 (1500 per i siti 2)<br>DNALE - Formazione degli addetti<br>sun corso di formazione inerente e/o presenza anche di un solo addetto agli<br>sun corso di formazione inerente e/o presenza anche di un solo addetto agli<br>Salut Abere Fort Sactore Prozinea                                                                                                    | DNALE - Numero di addetti che si occupano degli animali - suini svezzamento e ingrasso                                                                                                    |                 | $\sim$         | _             | _       | NF       |
| nero sufficiente di addetti: indicativamente un operatore per 2.000 - 4.000 animali presenti al momento della visita per i siti 3 (1.500 – 3.000 per i siti 2)<br>mero ottimale di addetti: indicativamente un operatore per meno di 2.000 animali presenti al momento della visita per i siti 3 (1500 per i siti 2)<br>DNALE - Formazione degli addetti<br>actità e conscenze non adeguate: esperienza indicativamente minore di 5 anni e nessun titolo formativo per un corso di formazione inerente e/o presenza anche di un solo addetto agli<br>attità diter formazione degli addetti<br>stata diter formazione inerente e/o presenza anche di un solo addetto agli<br>o aggio                                                                                                    | nero non sufficiente di addetti: indicativamente un operatore per più di 4.000 animali presenti al momento della visita per i siti 3 (3.000 per i siti 2)                                             |                 |                |               |         | 1V.L     |
| nero ottimale di addetti indicativamente un operatore per meno di 2000 animali presenti al momento della visita per i siti 3 (1500 per i siti 2)<br>PALE - Formazione degli addetti<br>acità e conoscenze non adeguate: esperienza indicativamente minore di 5 anni e nessun titolo formativo usun corso di formazione inerente e/o presenza anche di un solo addetto agli<br>ali senza nessuna istruzione pratica ricevuta<br>tata Aber Eper Sectore Prozima                                                                                                    | nero sufficiente di addetti: indicativamente un operatore per 2.000 - 4.000 animali presenti al momento della visita per i siti 3 (1.500 – 3.000 per i siti 2)                                        |                 |                |               |         | dig      |
| mero ottimale di addetti: indicativamente un operatore per meno di 2.000 animali presenti al momento della visita per i siti 3 (1500 per i siti 2)  CNALE - Formazione degli addetti DNALE - Formazione degli addetti Doacità e conoscenze non adeguate: esperienza indicativamente minore di 5 anni e nessun titolo formativo E P I Secz I P I Secz I P I P I P I P I P I P I P I P I P I P                                                                                                    |                                                                                                    |                 |                |               |         | Èn       |
| DNALE - Formazione degli addetti DNALE - Formazione degli addetti Dnali senza nessuna istruzione pratica ricevita DNALE - Formazione degli addetti DNALE - Formazione degli addetti DNALE - Formazione                                   | mero ottimale di addetti: indicativamente un operatore per meno di 2.000 animali presenti al momento della visita per i siti 3 (1500 per i siti 2)                                                    |                 |                |               |         | Εp       |
| DNALE - Formazione degli addetti DNALE - Formazione degli addetti Donacità e conoscenze non adeguate: esperienza indicativamente minore di 5 anni e nessun titolo formativo for sun corso di formazione inerente e/o presenza anche di un solo addetto agli Di Di Di Di Di Di Di Di Di Di Di Di Di D                                                                                                    |                                                                                                    |                 |                |               |         | SP7      |
| ONALE - Formazione degli addetti Opresenza anche di un solo addetto agli Dadetto agli Dadetti e conoscenze non adeguate: esperienza indicativamente minore di 5 anni e nessun titolo formazione inerente e/o presenza anche di un solo addetto agli Dadetti agli Dadetti acconoscenze non adeguate: esperienza indicativamente minore di 5 anni e nessun titolo formazione inerente e/o presenza anche di un solo addetto agli Dadetti Dadetti Dadetti de conoscenze non adeguate: esperienza indicativamente minore di 5 anni e nessun titolo formazione inerente e/o presenza anche di un solo addetto agli Dadetti Dadetti                                    | 2                                                                                                    | G               |                |               |         | JCL      |
| pacità e conoscenze non adeguate: esperienza indicativamente minore di 5 anni e nessun titolo formativo di sun corso di formazione inerente e/o presenza anche di un solo addetto agli<br>imali senza nessuna istruzione pratica ricevuta                                                                                                    | iONALE - Formazione degli addetti                                                                                                    | Ċ               |                |               |         | pre      |
| Saha Albero Ripel Sacione Proclima                                                                                                    | pacità e conoscenze non adeguate: esperienza indicativamente minore di 5 anni e nessun titolo formativo sun corso di formazione inerente e/o prese<br>imali senza nessuna istruzione pratica ricevuta | enza anche di u | n solo addetto | agli          |         | 000      |
| -                                                                                                    | Salva Albero Rijord Sezione Prosima                                                                                                    |                 |                |               |         | uyu      |

N.B. in caso di errata digitazione sul tasto ripeti È possibile eliminare la sezione creata con il tasto presente nella sezione aggiunta per errore

Se sono presenti sia il settore svezzamento che ingrasso è necessario:

- 1. Salvare la sezione n.2 di domande relative al **primo settore** 
  - 2. Cliccare su **ripeti**  $\rightarrow$  Compare la nuova sezione (2.1)
- 3. Rispondere a **ogni criterio <u>PER ENTRAMBI I SETTORI</u>**, scorrere verso il basso per completare tutta l'AREA, **salvare** e passare alla **Sezione successiva**

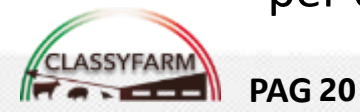

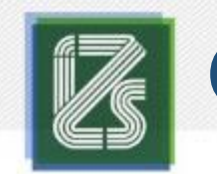

**PAG 21** 

### **COMPILAZIONE CONTROLLO**

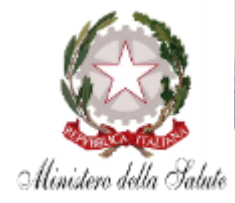

#### **AREA – GRANDI RISCHI E SISTEMI DI ALLARME**

| - ClassyFarm                                                              |                       |        |         |          |   |   | - 0        |
|---------------------------------------------------------------------------|-----------------------|--------|---------|----------|---|---|------------|
| GRANDI RISCHI E SISTEMI DI ALLARME                                        |                       |        |         |          |   |   |            |
|                                                                           |                       |        |         |          |   |   | CLASSYFARM |
| ettore produttivo                                                         |                       |        |         |          | i |   | Sezioni    |
| Categoria di suini:                                                       |                       |        |         |          |   |   | <u>2-1</u> |
| Svezzamento                                                               |                       |        |         |          |   | ~ | <u>3</u> ✓ |
| SPEZIONE E CONTROLLO DEGLI ANIMALI - Illuminazione per l'ispezior         | e                     |        |         |          | í |   |            |
| Assenza di illuminazione artificiale per l'ispezione                      |                       |        |         |          |   |   |            |
| Presenza di illuminazione artificiale corretta e funzionante              | -                     |        |         |          |   |   |            |
| TTREZZATURE AUTOMATICHE E MECCANICHE - Ispezione                          |                       |        |         |          | í |   | Ĩ          |
| Mancanza di regolari ispezioni giornaliere e/o rilievo di una mancanza di | interventi tempestivi |        |         |          |   |   |            |
| Almeno una ispezione al giorno                                            | -                     |        |         |          |   |   |            |
|                                                                           | Salva                 | Albero | Sezione | Prossima |   |   |            |
|                                                                           |                       | - A -  |         | <b>~</b> |   |   |            |

Selezionare il <u>settore</u> (ingrasso o svezzamento) e la risposta corretta <u>per ogni criterio,</u> scorrere verso il basso per completare tutta l'AREA, <u>salvare</u> e passare alla Sezione successiva

N.B.: Cliccando sui pulsanti compare la spunta verde (risposta fornita)

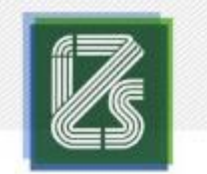

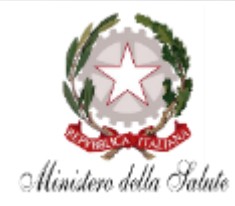

m

#### **AREA – GRANDI RISCHI E SISTEMI DI ALLARME**

| ClassyFarm                                                                                                    |                  |   |                       | - 🗆 X                        |
|----------------------------------------------------------------------------------------------------|------------------|---|-----------------------|------------------------------|
| 3 GRANDI RISCHI E SISTEMI DI ALLARME                                                                                        |                  |   |                       |                              |
|                                                                                                    |                  |   |                       | Section                      |
| Settore produttivo                                                                                                    |                  | í | ✓ 1                   |                              |
| Categoria di suini:                                                                                                    |                  |   | ~                     |                              |
|                                                                                                    |                  |   |                       | <u> </u>                     |
|                                                                                                    |                  | í | <ul> <li>✓</li> </ul> | ī                            |
| ISPEZIONE E CONTROLLO DEGLI ANIMALI - Illuminazione per l'ispezione Assenza di Illuminazione artificiale per l'ispezione    |                  |   |                       | N.B. in caso di errata       |
|                                                                                                    |                  |   |                       |                              |
| Presenza di illuminazione artificiale corretta e funzionante                                                                |                  |   |                       | digitazione sul tasto ripeti |
|                                                                                                    |                  |   |                       | È possibile eliminare la     |
|                                                                                                    |                  | í | <ul> <li>✓</li> </ul> |                              |
| ATTREZZATURE AUTOMATICHE E MECCANICHE - Ispezione Zamanicanza di interventi tempestivi Zamanicanza di interventi tempestivi |                  |   |                       | sezione creata con il tasto  |
|                                                                                                    |                  |   |                       | nresente nella sezione       |
| Almeno una ispezione al giorno                                                                                              |                  |   |                       | presente nena sezione        |
| Salva Abero Ripel                                                                                                    | Sezione Prossima |   |                       | aggiunta per errore          |
|                                                                                                    |                  |   |                       |                              |

Se sono presenti sia il settore svezzamento che ingrasso è necessario:

- 1. Salvare la sezione n.3 di domande relative al primo settore
  - 2. Cliccare su **ripeti**  $\rightarrow$  Compare la nuova sezione (3-1)
- 3. Rispondere a ogni criterio PER ENTRAMBI I SETTORI, scorrere verso il basso per completare tutta l'AREA, salvare e passare alla Sezione successiva

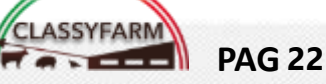

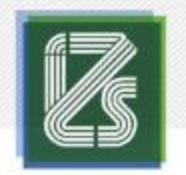

**PAG 23** 

### **COMPILAZIONE CONTROLLO**

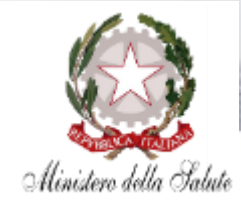

#### **AREA B – STRUTTURE ED ATTREZZATURE**

| 4 STRUTTURE ED ATTREZZATURE GENERALE                                                                                                    |                                         |
|----------------------------------------------------------------------------------------------------|-----------------------------------------|
| Local aciolit ala preparazione/conservazione degli alimenti icone (es. local adeguatamente separati, puliti e correttamente gestiti)                                                                                                 | Nel caso del quesito                    |
| EDIFICI E LOCALI DI STABULAZIONE - Infermeria                                                                                                    | sull' <u>infermeria</u> , la veridicità |
| Nessun locale specifico ed identificabile                                                                                                    | della <u>risposta</u> fornita dal       |
| Locale identificato, appositamente preparato per accogliere animali malati o feriti con lettiera asciutta e/o tappetino confortevole ove la condizione clinica lo richieda                                                           | proprietario/conduttore                 |
| Locale specifico ed identificato, con lettiera asciutta e/o tappetino, in grado di ospitare un numero sufficiente di animali e con un minimo di 2 aree dedicate e separate per singolo edificio                                      | durante l'intervista deve               |
| (i) 🗸 💼                                                                                                    | essere <u>verificata</u> dal            |
| Condizione non possibilità di isolare un suino (assenza di un box vuoto o di un settore dell'infermeria idoneo a mantenere l'isolamento di uno o più animali o presenza in tutti i box.<br>compresa l'infermena, di più di un suino) | valutatore durante                      |
| Condizione possibile: presenza di un ricovero vuoto o di un settore dell'infermeria idoneo a mantenere l'isolamento di uno o più animali.                                                                                            | l'ispezione.                            |
| Saha Abero Riped Sectore Pressma                                                                                                    |                                         |

Selezionare il <u>settore</u> (ingrasso o svezzamento) e la risposta corretta <u>per ogni criterio,</u> scorrere verso il basso per completare tutta l'AREA, <u>salvare</u> e passare alla Sezione successiva

N.B.: Cliccando sui pulsanti compare la spunta verde (risposta fornita)

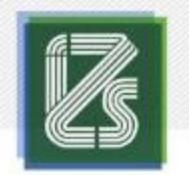

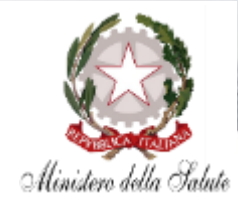

#### **AREA B – STRUTTURE ED ATTREZZATURE**

| ClassyFarm                                                                                                    |      |   |          | - 🗆 ×           |                              |    |
|----------------------------------------------------------------------------------------------------|------|---|----------|-----------------|------------------------------|----|
| \$ STRUTTURE ED ATTREZZATURE GENERALE                                                                                                    |      |   |          |                 |                              |    |
|                                                                                                    |      |   |          | CLASSYFARM      |                              |    |
| Settore produttivo 3                                                                                                    | í    | ~ | 5ezi     | oni<br>V        |                              |    |
| Categoria:<br>Svezzamento                                                                                                    |      | ~ |          | - <u>-1</u><br> |                              |    |
|                                                                                                    | í    | ~ | <b>a</b> |                 | 4-1                          |    |
| Assenza, insufficienza o presenza di ripari non adeguati anche per un solo gruppo di animali                                                                                                    |      |   |          | N               | N.B. in caso di errata       |    |
| Presenza di ripari sufficienti ed adeguati per tutti gli animali o animali stabulati al chiuso                                                                                                    |      |   |          |                 | digitazione sul tasto ripeti |    |
| Presenza di ripari artificiali facilmente accessibili, sufficienti ed idonei ai rischi ambientali                                                                                                    |      |   |          |                 | È possibile eliminare la     | Ca |
| 2                                                                                                    | í    | ~ | ā        |                 | sezione creata con il tasto  | i  |
| DIFICI E LOCALI DI STABULAZIONE - Gestione degli alimenti<br>Locali adibiti alla preparazione/conservazione degli alimenti non idonei (es. mancata separazione e/o luosulturatione degli alimenti sporchi. fatisce | nti) |   |          |                 | presente nella sezione       |    |
|                                                                                                    |      |   |          |                 | aggiunta per errore          |    |

Se sono presenti sia il settore svezzamento che ingrasso è necessario:

- 1. Salvare la sezione n.3 di domande relative al **primo settore** 
  - 2. Cliccare su **ripeti**  $\rightarrow$  Compare la nuova sezione (4-1)
- 3. Rispondere a **ogni criterio** <u>PER ENTRAMBI I SETTORI</u>, scorrere verso il basso per completare tutta l'AREA, salvare e passare alla Sezione successiva

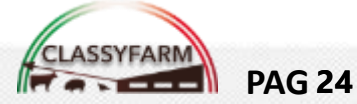

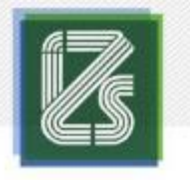

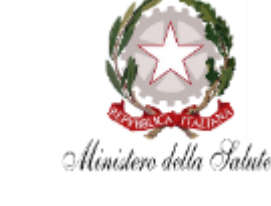

#### TIPOLOGIE

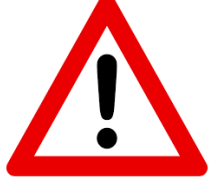

1. Selezionare dai menù a tendina le caratteristiche della tipologia che si intende compilare:

- Ingrasso o Svezzamento
- Tipo di pavimento (fessurato, pieno,....)
- Numero di animali presenti per quella tipologia. N.B. il totale indicato nei dati generali per settore (svezzamento e ingrasso) deve essere suddiviso per le varie <u>Tipologie</u> (es. 1000 grassi totali → 300 1° Tipologia e 700 2° Tipologia)

2. Salvare

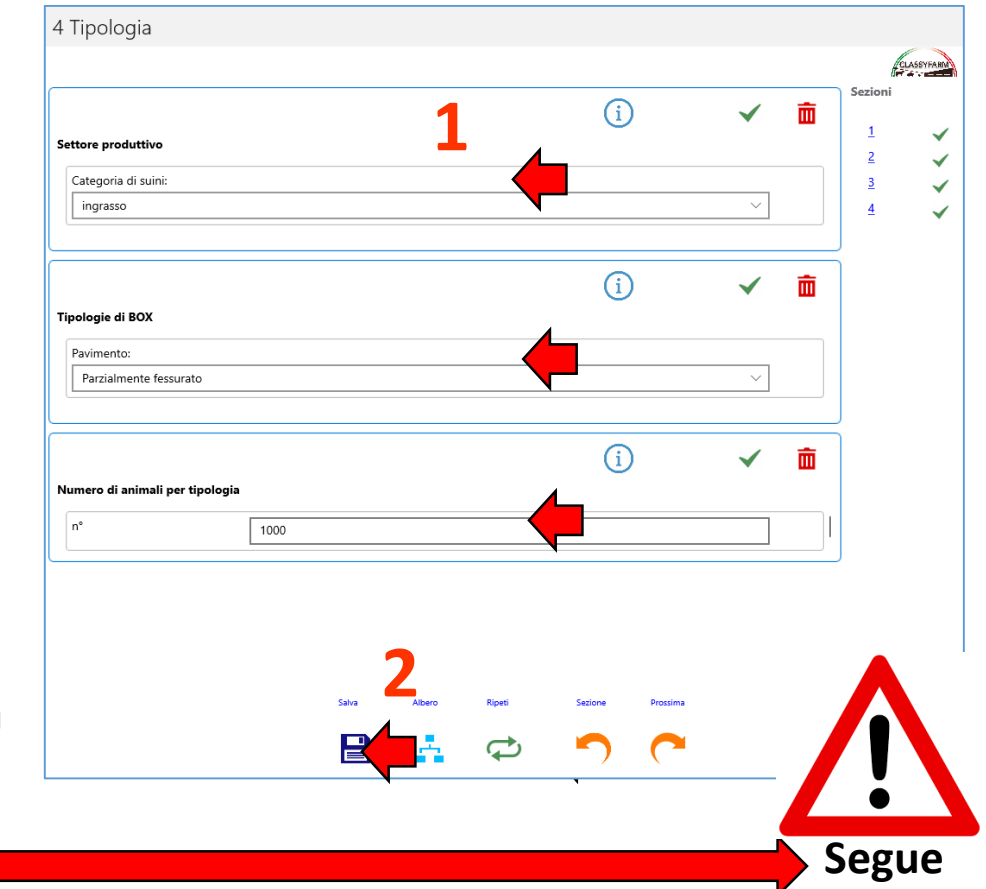

N.B. La compilazione delle Tipologie avviene per «blocco», si compila tutta la 1° tipologia e poi si compila tutta la 2° e così via.

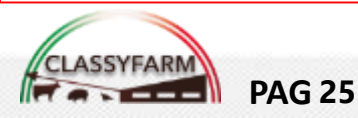

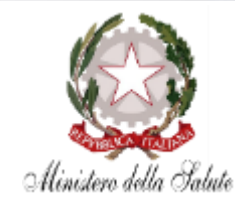

#### TIPOLOGIE

| 4 Tipologia                     |                  |              |   |                      |              |    |                                        |
|---------------------------------|------------------|--------------|---|----------------------|--------------|----|----------------------------------------|
|                                 |                  |              |   | let .                | CLASEYFARM   | A. | ologia                                 |
|                                 | í                | $\checkmark$ | ŵ | Sezioni              |              |    | (i) v m                                |
| Settore produttivo              |                  |              |   | <u>1</u><br><u>2</u> | 1            |    | ; produttivo                           |
| Categoria di suini:             |                  |              |   | <u>3</u>             | ~            |    | goria di suini:                        |
| ingrasso                        |                  | $\sim$       |   | 4                    | $\checkmark$ |    |                                        |
|                                 | 0                |              | - | ך<br>ר               |              |    | 4-1 4-2                                |
|                                 | (i)              | $\checkmark$ | ш |                      |              |    | i 🗸 🛅 🗸                                |
| Tipologie di BOX                |                  |              |   |                      |              |    | jie di BOX                             |
| Pavimento:                      |                  |              |   |                      |              |    | nento:                                 |
| Parzialmente fessurato          |                  | $\sim$       |   |                      |              |    | rzialmente fessurato $\checkmark$      |
|                                 |                  |              |   | J                    |              |    |                                        |
|                                 | (i)              | ~            | ŵ | ]                    |              |    | (i) 🗸 🖬                                |
| Numero di animali per tipologia |                  |              |   |                      |              |    | o a animali per tipologia              |
| n° [1000                        |                  |              |   |                      |              |    | 500                                    |
|                                 |                  |              |   |                      |              |    |                                        |
|                                 |                  |              |   |                      |              |    | Nell'esempio sono state create altre 2 |
|                                 |                  |              |   |                      |              |    | Nell esemplo sono state cleate altre z |
| Salva Abero Ripes               | Sezione Prossima |              |   |                      |              |    | Tipologie, la 2° (4-1) e la 3° (4-2)   |
|                                 |                  |              |   |                      |              |    |                                        |

Una volta <u>salvata</u> la <u>prima</u> Tipologia premere «Ripeti» per il numero di <u>altre</u> tipologie che si intende compilare successivamente (Max 6 per Svezzamento e 6 per Ingrasso) successivamente cliccare su prossima sezione; altrimenti, se non necessario cliccare direttamente su prossima sezione. Esempio: se nell'allevamento ci sono 2 tipologie da ingrasso e 1 da svezzamento (totale 3 tipologie per l'allevamento), dopo aver compilato la prima, si dovrà cliccare <u>2</u> volte sul pulsante ripeti Sistema Integrato «ClassyFarm» - Guida Inserimento Check-list Benessere svezzamento - ingrasso

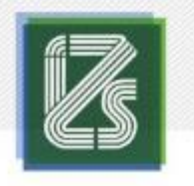

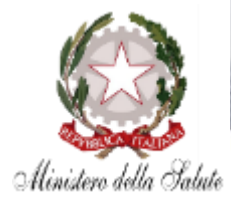

# TIPOLOGIE

|                             |      |       |        |          |         |          |              |   | Sezioni                  |
|-----------------------------|------|-------|--------|----------|---------|----------|--------------|---|--------------------------|
|                             |      |       |        |          | í       | )        |              |   | Sector                   |
| Settore produttivo          |      |       |        |          |         |          |              |   | 1<br>2                   |
| Categoria di suini:         |      |       |        |          |         |          |              |   | <u>3</u>                 |
|                             |      |       |        |          |         |          | ~            |   | 4                        |
|                             |      |       |        |          |         |          |              |   | <u>4.1</u><br><u>4.2</u> |
|                             |      |       |        |          | í       | )        |              |   | <u>4-1</u>               |
| Tipologie di BOX            |      |       |        |          |         |          |              |   | <u>4.1-1</u><br>4.2-1    |
| Pavimento:                  |      |       |        |          |         |          |              |   | 4-2                      |
|                             |      |       |        |          |         |          | ~            |   | <u>4.1-2</u>             |
|                             |      |       |        |          |         |          |              |   | ) <u>4.2-2</u>           |
|                             |      |       |        |          | í       | )        | $\checkmark$ | 亩 |                          |
| Numero di animali per tipol | ogia |       |        |          |         |          |              |   |                          |
| n°                          | 0    |       |        |          |         |          |              |   |                          |
|                             |      |       |        |          |         |          |              |   | J                        |
|                             |      |       |        |          |         |          |              |   |                          |
|                             |      |       |        |          |         |          |              |   |                          |
|                             |      |       |        |          |         |          |              |   |                          |
|                             |      | Salva | Albero | Cancella | Sezione | Prossima |              |   |                          |
|                             |      |       | - A-   | 面        |         | <b>~</b> |              |   |                          |
|                             |      |       |        | _        |         |          |              |   |                          |
|                             |      |       |        |          |         |          |              |   |                          |

N.B. Se è stata creata una tipologia non necessaria è possibile procedere ad eliminarla con il relativo pulsante

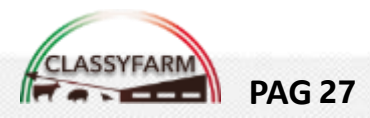

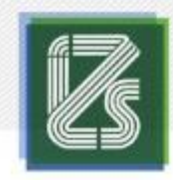

**PAG 28** 

### **COMPILAZIONE CONTROLLO**

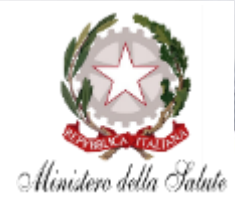

### AREA B – STRUTTURE ED ATTREZZATURE PER

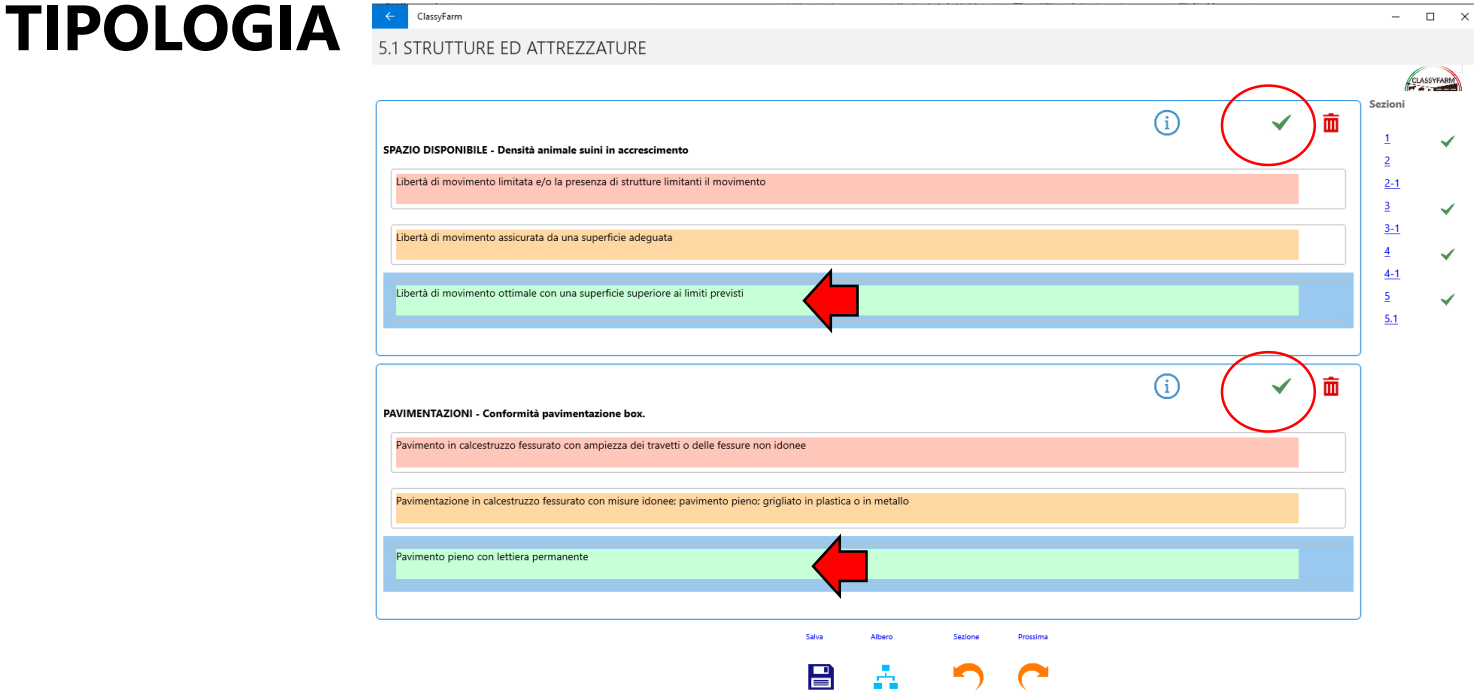

Selezionare la risposta corretta <u>per ogni criterio</u>, scorrere verso il basso per completare tutta l'AREA, salvare e passare alla Sezione successiva

N.B.: Cliccando sui pulsanti compare la spunta verde (risposta fornita)

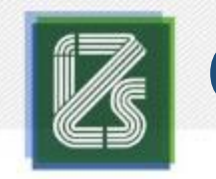

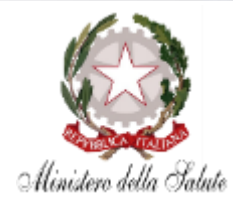

× ÷ + =

#### AREA B – STRUTTURE ED ATTREZZATURE PER **TIPOLOGIA**

| 5.1 STRUTTURE ED ATTREZZATURE                                                                                                    |                                                                                                    |
|----------------------------------------------------------------------------------------------------|----------------------------------------------------------------------------------------------------|
|                                                                                                    | CLASSING AND A STATE OF A STATE OF A STATE OF A STATE OF A STATE OF A STATE OF A STATE OF A STATE OF A STATE OF |
|                                                                                                    | Sezioni                                                                                                    |
|                                                                                                    | $\frac{1}{2}$                                                                                                   |
| EDIFICI E LOCALI DI STABULAZIONE - Presenza di gas nocivi.                                                                                                    |                                                                                                    |
| Concentrazioni di gas nocivi dannose per gli animali (indicazione di riferimento dei limiti: NH3 > 20 ppm e/o CO2 > 3000 ppm). N.B. è considerato nocivo il superamento del limite anche per un solo parametro) |                                                                                                    |
|                                                                                                    |                                                                                                    |
| Concentrazioni di gas nocivi non dannose per gli animali (indicazione di riferimento dei limit: NH3 10 - 20 ppm e CO2 < 3000 ppm)                                                                               | $5 \checkmark$                                                                                                  |
| Concentrazioni di gas nocivi ottimali per gli animali (indicazione di riferimento dei limit: NH3 < 10 ppm e CO2 < 3000 ppm)                                                                                     | <u>51</u>                                                                                                    |
| K                                                                                                    |                                                                                                    |
|                                                                                                    | $ \neg $                                                                                                    |
|                                                                                                    | Lista contatori                                                                                                 |
|                                                                                                    | Nr di animali valutati 0                                                                                        |
|                                                                                                    |                                                                                                    |
|                                                                                                    | NH3 ppm: 8 🖵 🔂 🖨                                                                                                |
|                                                                                                    |                                                                                                    |
|                                                                                                    | Chiudi PreviousQuestion NextQuestion                                                                            |
|                                                                                                    |                                                                                                    |
|                                                                                                    |                                                                                                    |
|                                                                                                    | 3                                                                                                    |
|                                                                                                    |                                                                                                    |

- 1. Per la presenza di gas nocivi è OBBLIGATORIO cliccare su
  - Inserire le ppm di NH<sub>3</sub> e CO<sub>2</sub> presenti 2.
  - Cliccare su chiudi -> si autocompila la risposta 3.

N.B.: Cliccando sui pulsanti compare la spunta verde (risposta fornita) **PAG 29** 

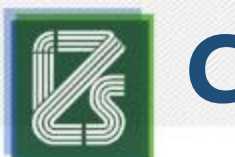

**PAG 30** 

### **COMPILAZIONE CONTROLLO**

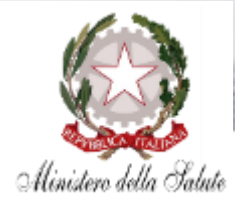

#### AREA B – STRUTTURE ED ATTREZZATURE PER TIPOLOGIA

|                                                                                                    |                                          |              | Nr. di animali valutati: 0                                                         | 2       |
|----------------------------------------------------------------------------------------------------|------------------------------------------|--------------|------------------------------------------------------------------------------------|---------|
|                                                                                                    |                                          |              | TRONCHETTO DI LEGNO FRESCO E MORBIDO + CATENA<br>(Nota Min. 11019.2019)<br>Assente |         |
|                                                                                                    |                                          |              | Sporco                                                                             |         |
| ← Classyfarm                                                                                                    |                                          | - 🗆 ×        | Non disponibile/Non accessibile                                                    |         |
| 5.1 STRUTTURE ED ATTREZZATURE                                                                                                    | 1/                                       | CLASSTAN     | Lettiera di paglia o di vegetali (compreso il pellet di<br>paglia)                 |         |
| (                                                                                                    | Sezion                                   | ni           | Paglia, fieno o vegetali su rastrelliera                                           |         |
| MATERIALE MANIPOLABILE - Materiale per esplorazione e manipolazione.                                                                                                    |                                          | $\checkmark$ | Pellet di paglia in dispenser                                                      |         |
| Assenza di materiali manipolabili o presenza di materiali manipolabili di sola categoria marginale (es. catena, oggetti di plastica) o non idoneo (es. coperton)              | 2:1                                      | 1            | Tronchetto di legno fresco e morbido                                               |         |
| Presenza di più materiali manipolabili di categoria sub-ottimale o una commistione di materiali (almeno un marginale e un subottimale) complementari a garantire lu<br>idonei | utte le proprietà dei materiali 4<br>4-1 | 1<br>V       | Tronchetto di legno duro                                                           | • • •   |
| Presenza di materiali manipolabili di categoria ottimale o due di categoria sub ottimale complementari                                                                        | 5.1                                      | -<br>✓       | Blocchetti di legno pressati                                                       | • • • • |
|                                                                                                    |                                          |              | Corde in fibra naturale                                                            |         |
|                                                                                                    |                                          |              | Catena in metallo/plastica                                                         |         |
|                                                                                                    |                                          |              | Chiudi PreviousQuestion NextQuestion                                               |         |
|                                                                                                    |                                          | 3            |                                                                                    |         |
|                                                                                                    |                                          |              |                                                                                    |         |

- 1. Per il **materiale manipolabile è <u>OBBLIGATORIO</u>** cliccare su
- ×÷ +=
- 2. Selezionare i **materiali presenti** indicandone il **numero** di oggetti (se non raccolto indicare 1)
  - 3. Cliccare su **chiudi** → **si autocompila la risposta**

#### N.B.: Cliccare i materiali singoli a meno che sia presente la <u>sola</u> associazione **tronchetto di legno** morbido + catena (Nota Min 11019\_2019 → Migliorabile)

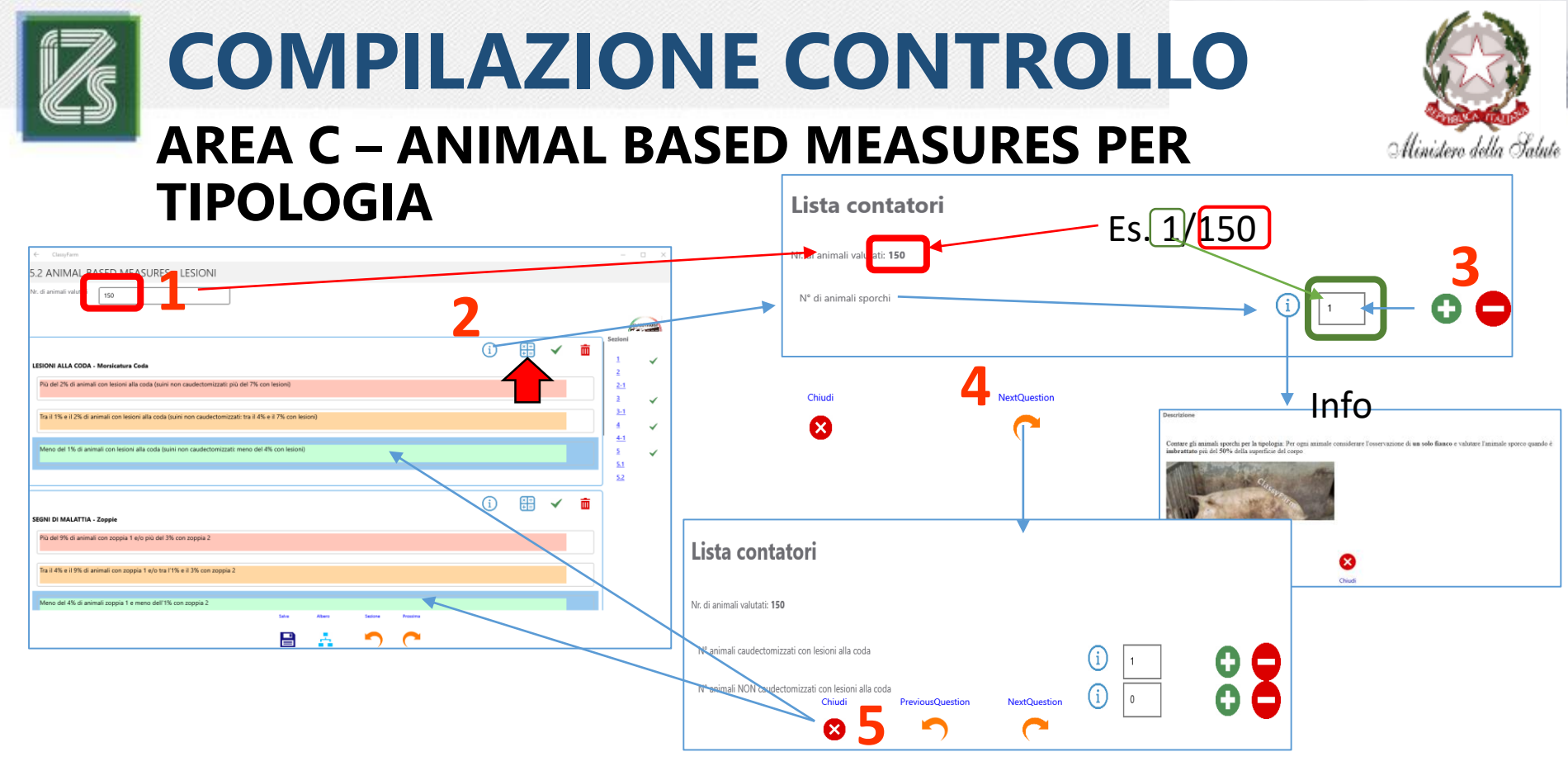

Per le risposte ABMs cliccare **direttamente** la **risposta** al quesito se si è già effettuato i calcoli. Altrimenti **se** si vuole usare dei **contatori**:

- Altrimenti se si vuole usare dei contatori:
- 1. Inserire il n° di animali valutati (es. 150)
- 2. Premere su E per aprire il contatore corrispondente
- 3. Seguire l'indicazione del contatore (es. contando gli <u>animali sporchi</u> sul <u>totale</u> di animali valutati inseriti precedentemente al punto 1)
  - 4. Cliccare su **Next Question** per passare al **contatore** della domanda successiva
    - 5. Cliccare su **«Chiudi»** → si autocompilano le risposte per <u>TUTTI</u> i contatori

**PAG 31** 

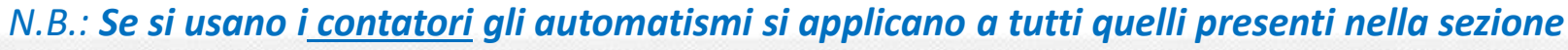

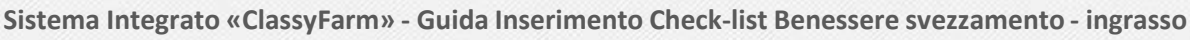

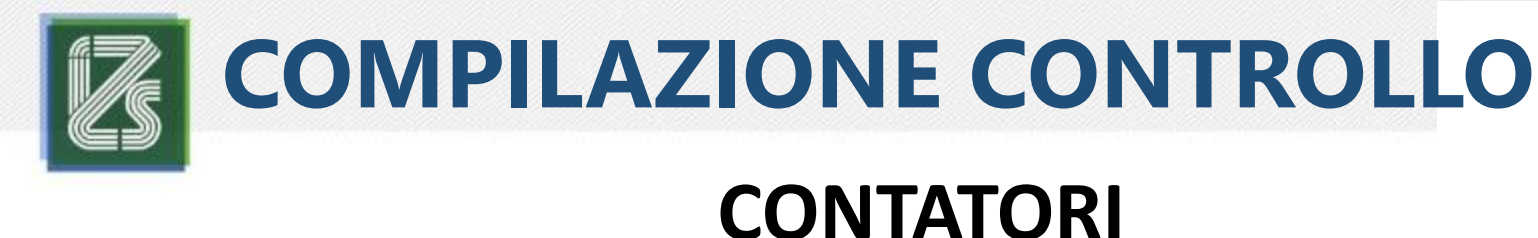

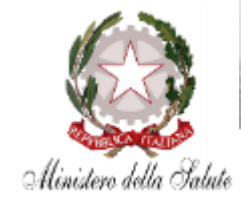

Se si utilizzano i CONTATORI i per la valutazione del «Gruppo» (N.b. inserimento a priori del numero di animali valutati in alto a sinistra) per un ITEM il sistema assegnerà automaticamente la risposta a <u>TUTTI</u> gli ITEM della sezione che prevedono la valutazione del gruppo (Pulizia degli animali, lesioni alla coda, lesioni alle orecchie, n° di animali sottopeso)

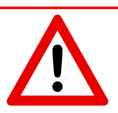

- N.B: Per gli ITEM che hanno a disposizione il CONTATORE: <u>se si vuole inserire</u> <u>manualmente la risposta</u> non aprire il contatore o se il contatore è stato aperto e sono stati inseriti i dati, per cancellare la risposta automatica e poterla inserire manualmente:
- Azzerare il numero di animali valutati il alto a sinistra
- Riaprire il contatore e inserire 0 per ciascuna voce all'interno del contatore che si vuole «resettare»

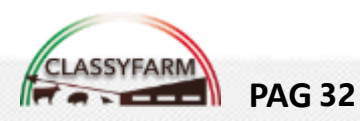

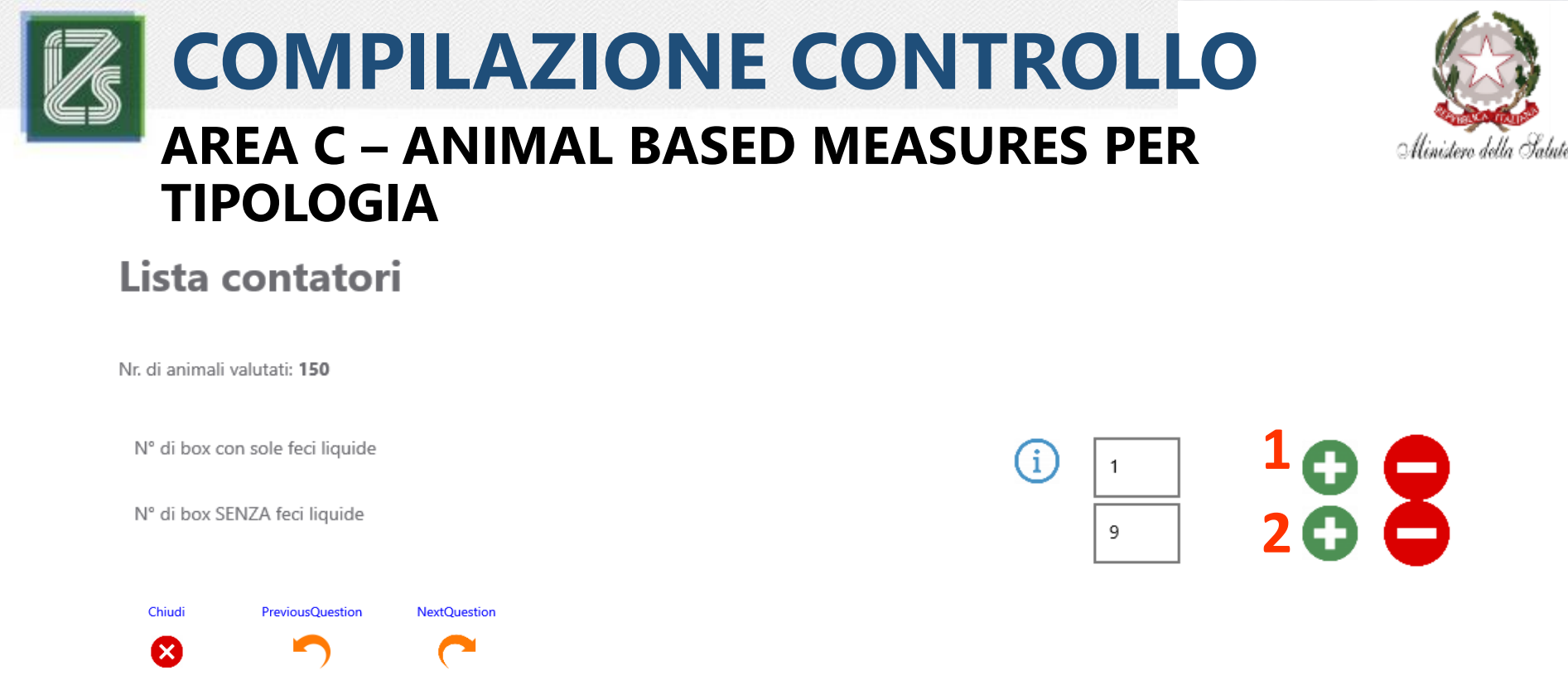

Per il contatore sull'ABM valutata sul BOX (Disordini enterici) contare:

- 1. Il n° di box con sole feci liquide (es. 1)
- 2. Il n° di box SENZA feci liquide (es. 9)

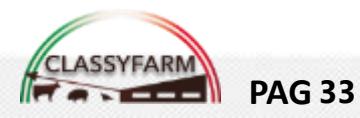

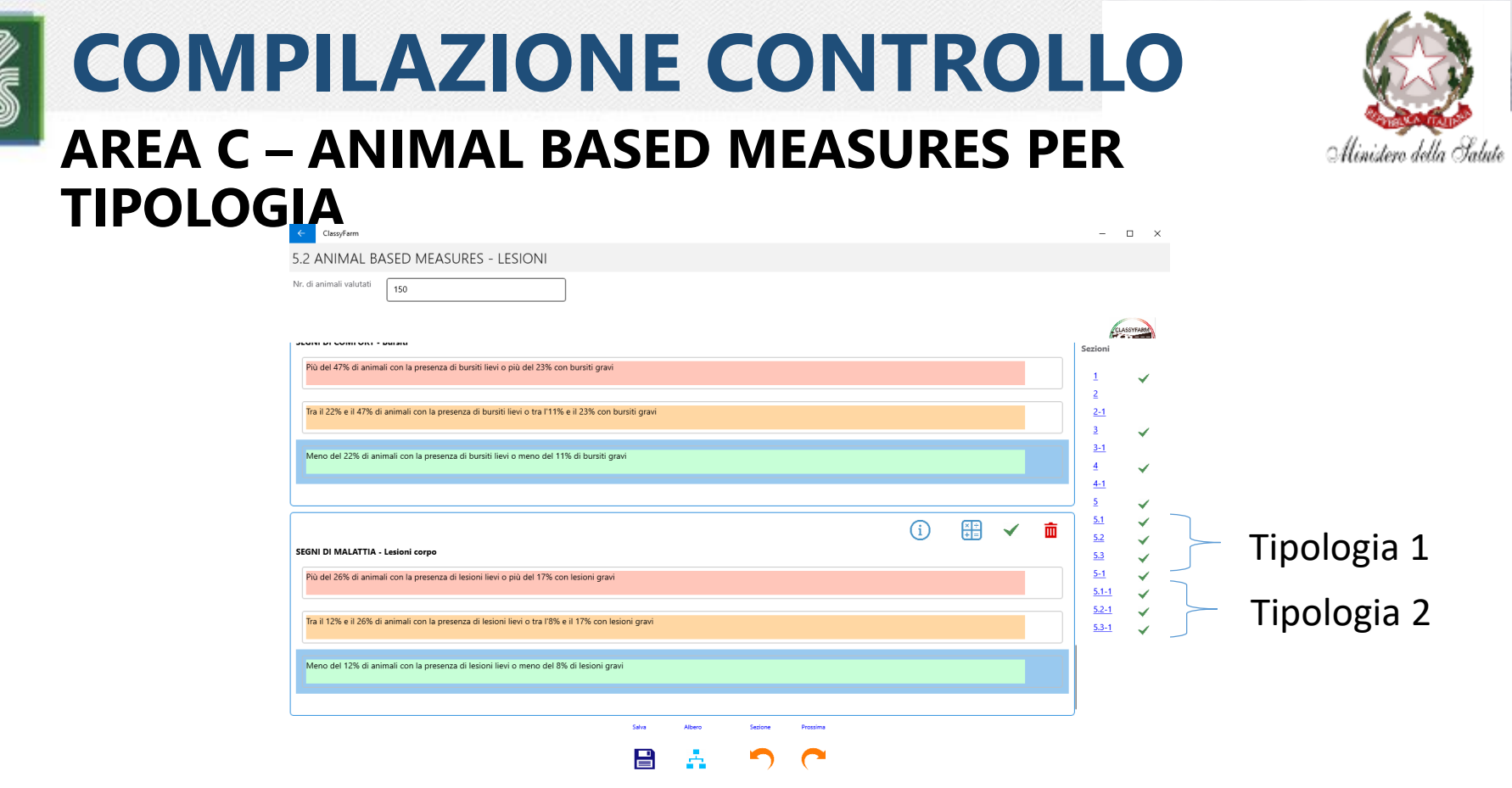

Dopo aver compilato la **1° Tipologia**, verranno proposte le altre tipologie in base a quante volte si è cliccato «**Ripeti**» nella Sezione 5 «**Tipologia**»

La compilazione funziona nella medesima modalità.

La 2° Tipologia verrà marcata con -1 per tutte le sezioni corrispondenti la 3° Tipologia con -2 e così via N.B.: Se si usano i contatori gli automatismi si applicano a tutti quelli presenti nella sezione

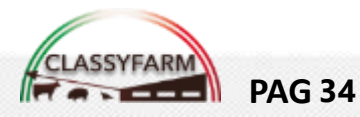

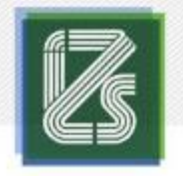

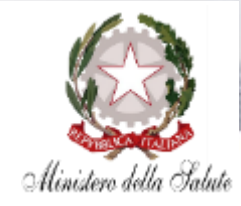

Al termine della compilazione della check-list, dopo aver cliccato Salva, compare una finestra di avviso ("Questionario Completo – Questo questionario può essere caricato»):

1. Cliccare **«Ok»** 

**PAG 35** 

- 3. Per **uscire** dal questionario appena completato e tornare alla tornare alla **Home** cliccare l'icona **«Albero di navigazione»** → **(3.1) «Home»**

|      | Servazione ade Questionario completo<br>Questo questionario può essere caricato |  |  |  |  |  |  |  |  |  |  |  |
|------|---------------------------------------------------------------------------------|--|--|--|--|--|--|--|--|--|--|--|
| 3.1  | E SOSTANZE - Somministrazione di sostanze illecite                              |  |  |  |  |  |  |  |  |  |  |  |
| Home | Albero     Albero     Carica     Sezione                                        |  |  |  |  |  |  |  |  |  |  |  |

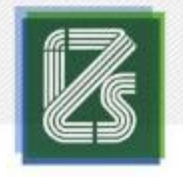

**PAG 36** 

# **COMPILAZIONE CONTROLLO**

### ALBERO DI NAVIGAZIONE

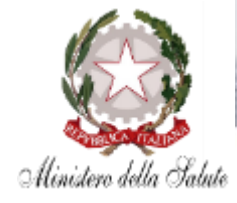

2

Cliccando l'icona «Albero di navigazione» 🚊 è possibile :

- Navigare tra le sezioni salvate e selezionare, con un click, la sezione dove si vuole tornare (A),
- Tornare alla «Home Lista questionari compilati» (B) o alla sezione «Testata Questionario» (C)

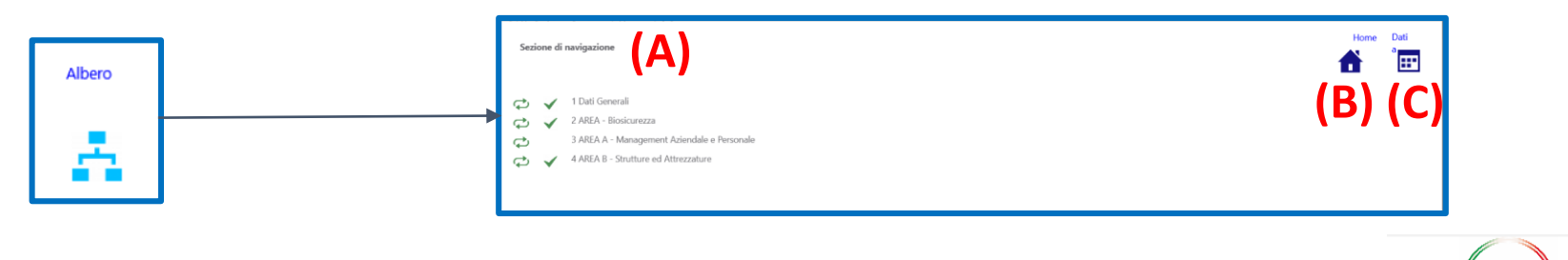

• In alternativa è possibile visualizzare le sezioni compilate dalla sezioni schermata principale, in alto a destra, sotto la voce «**Sezioni**»

#### Le sezioni vengono create dal sistema durante la compilazione della check-list, la spunta verde indica il loro completamento

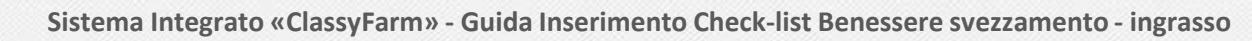

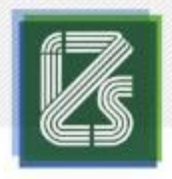

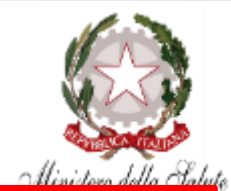

I questionari completati o in via di compilazione possono essere visualizzati nell'elenco questionari della Home, dove è possibile:

• Per i questionari non completati:

**PAG 37** 

- cliccare direttamente sul questionario per aprirlo e modificarlo/completarlo
- cliccare sull'icona «cestino» per cancellare il questionario
- Per i questionari completati e caricati (questi questionari riportano nel campo «Completion Time» la data e l'ora dell'upload) :
- cliccare direttamente sul questionario per modificarlo (N.B: i questionari caricati possono essere modificati entro una settimana dall'upload, scaduto questo termine non possono essere più modificati)
  - i questionari caricati non possono essere cancellati

| nco questionari                                                                  |                      |
|----------------------------------------------------------------------------------|----------------------|
| istionari                                                                        | Crea nuovo questiona |
| eleziona la colonna da ordinare                                                  |                      |
| Cerca questionario                                                               | Q                    |
| â 1 O                                                                            |                      |
| Nome: Benessere e Biosicurezza Bovina da Latte -Stabulatione Libera (REV.1 2019) |                      |
| Id: 1452 Data questionario: 25/06/2020 Inseritore:<br>09:32:04                   |                      |
| Denominazione: SOCIETA AGRICOLA Partita IVA: 1                                   |                      |
| Codice alleve 11.0003 CompletionTime:                                            |                      |
|                                                                                  |                      |

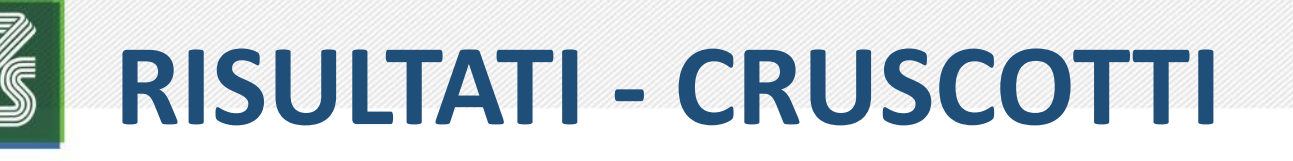

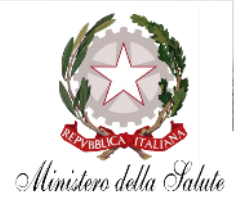

| ← → C C C Interview Construction Construction Constructi | 🔄 🛧 🐵   | : |
|----------------------------------------------------------------------------------------------------|---------|---|
| Oops We det ad that your Adobe Flash Player plugin is either not installed or currently disabled for this URL. For the best user experience with this application we recommend enablin<br>Adobe Flash P                                                                                                    | ng your |   |
| Click to Enable of Install the Flash plugin. If the link does not work, it is most likely because your browser settings will not permit the Flash plugin to operate.                                                                                                    |         |   |
| We also offer a full HTML5 version that will allow you to view the dashboards in the web browser without the use Flash.                                                                                                    |         |   |

Se richiesto, Abilitare *Flash plugin* cliccando sul pulsante indicato dalla freccia e attendere il caricamento dei cruscotti

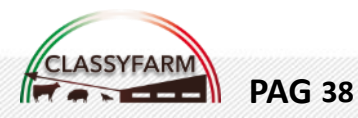

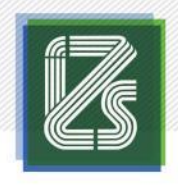

### **OVERVIEW**

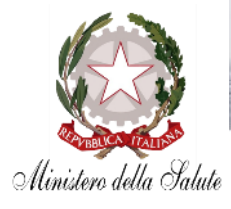

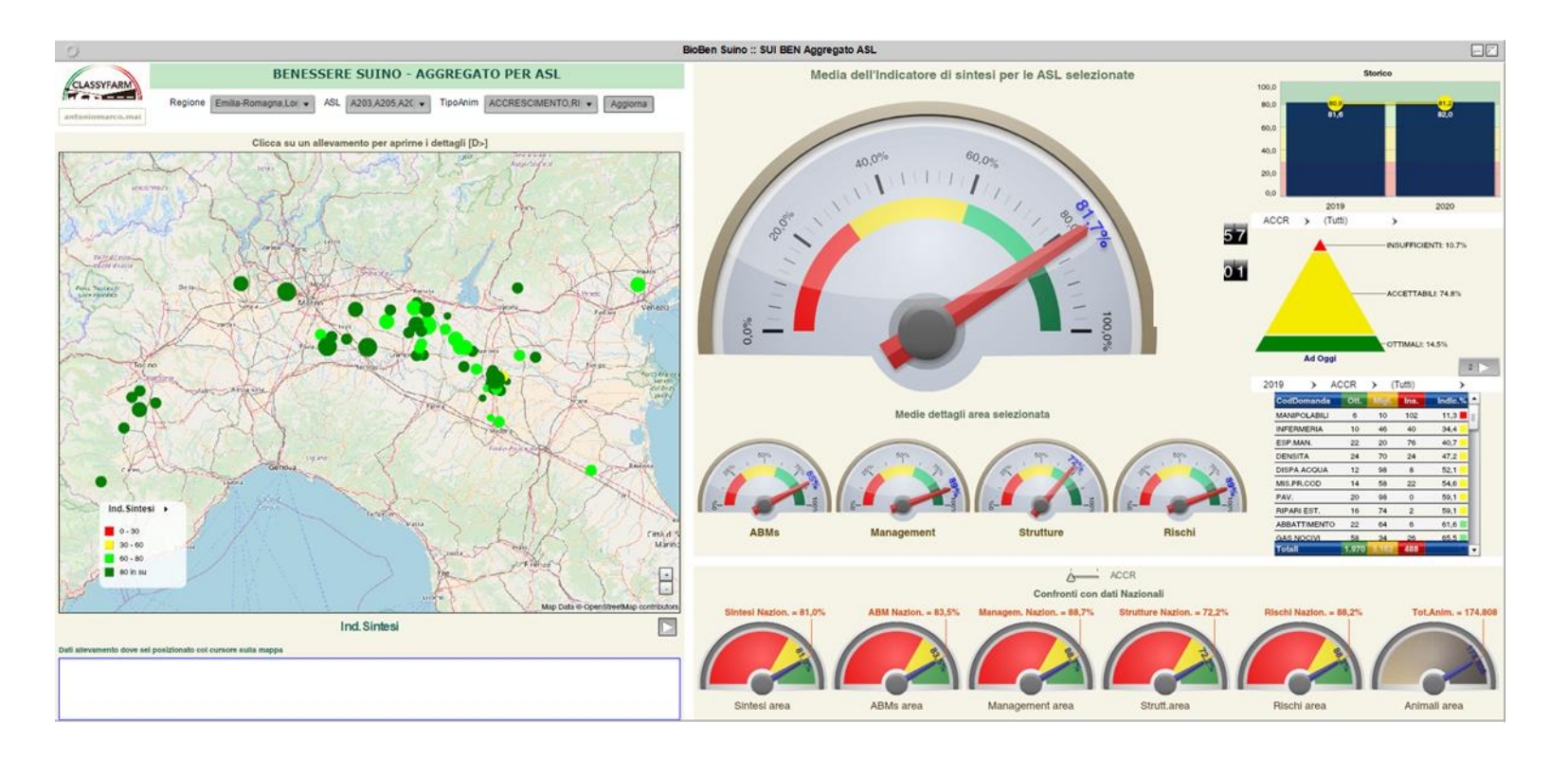

**Cruscotti**: visione generale degli allevamenti con le relative medie; ogni **pallino** identifica **un allevamento** e se ci si clicca (appare il codice identificativo) si viene automaticamente **reindirizzati** al **cruscotto** dei **risultati** di quell'**allevamento** (dove sarà anche possibile scaricare il **report**)

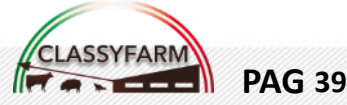

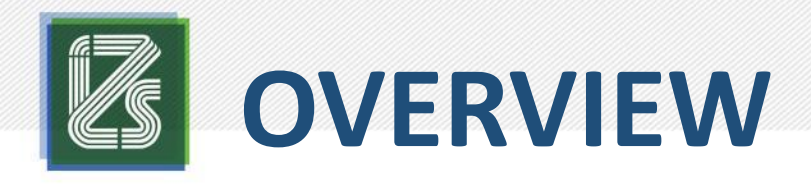

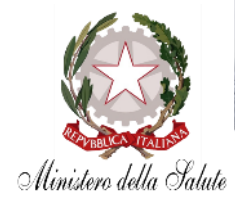

#### N.B.: è possibile **selezionare** il **cruscotto** del singolo allevamento anche da un apposito **menù** a tendina in **alto a sinistra**

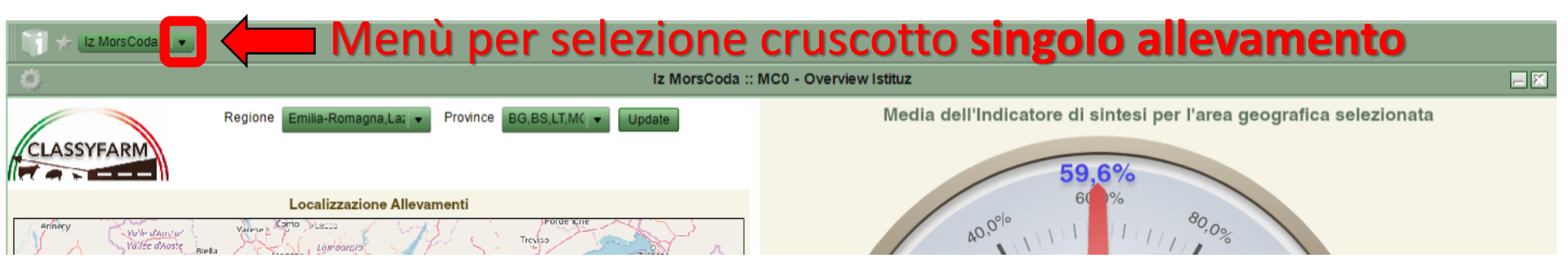

#### Nella fattispecie, cliccare su «Bioben suino» e dal menù a tendina selezionare «Singolo Allevamamento»

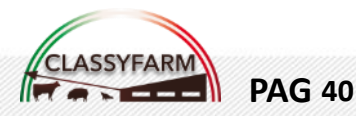

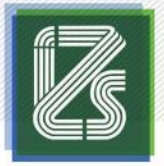

## SINGOLO ALLEVAM.

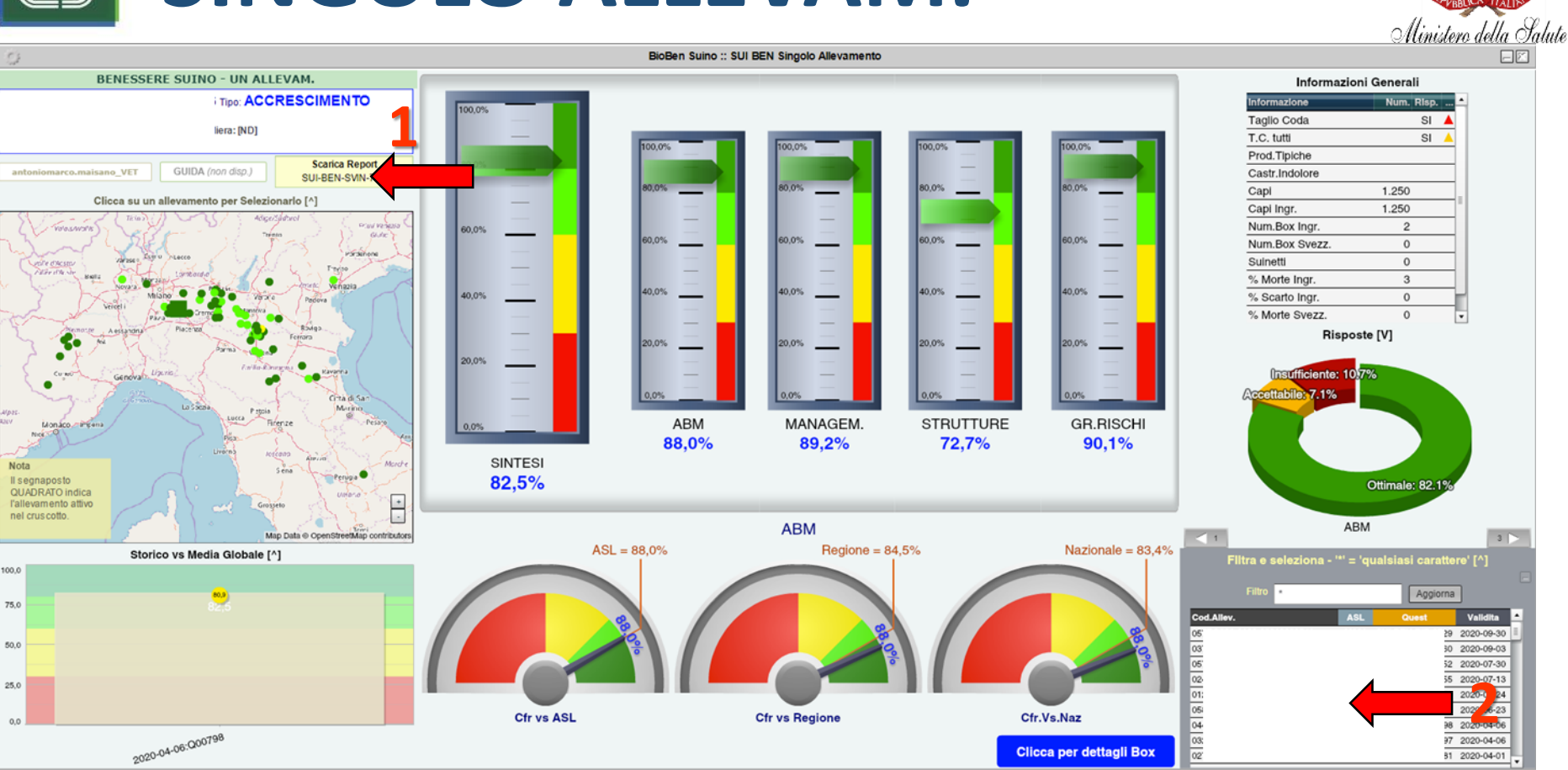

- 1. Per ottenere il **Report** selezionare la casella: **Scarica report** 000XX000 e attendere che venga scaricato il file pdf
- Per cambiare allevamento cliccare sull'allevamento dai menù a tendina o cerca scrivendo il codice allevamento preceduto e seguito dall'asterisco (es \*001XY001\*) cliccare su aggiorna e poi cliccare sull'allevamento

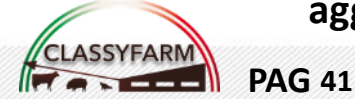

# Z

# SINGOLO ALLEVAM.

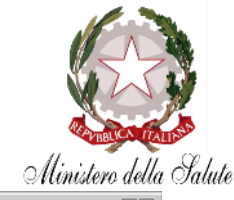

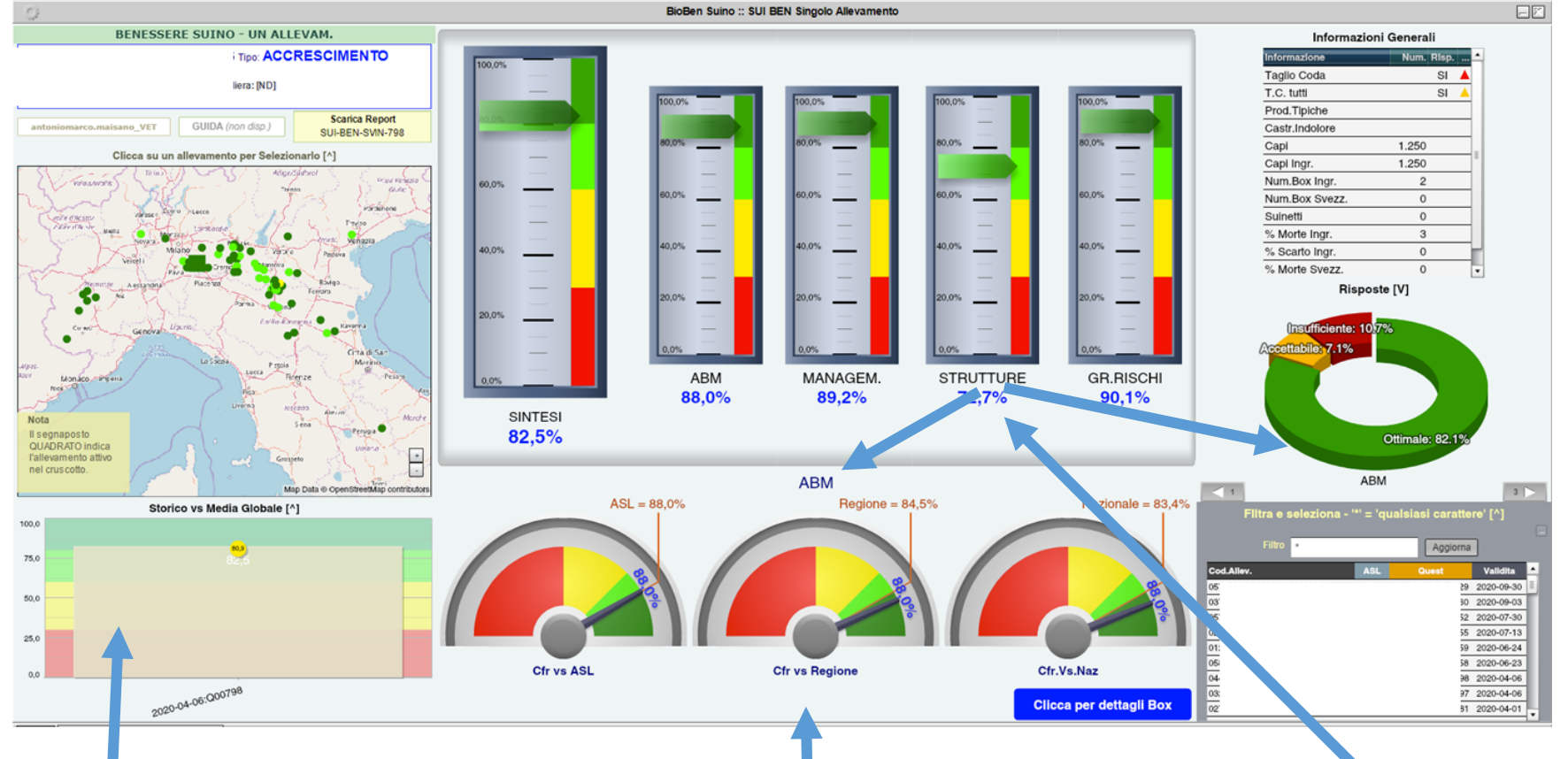

**Storico** questionari per allevamento, cliccare per aggiornare il cruscotto a quella check-list

**Confronto** degli indicatori sul territorio con Media **Nazionale, Regionale, ASL** 

- 1. Indicatori complessivi (Sintesi; Management; Strutture; ABMs; Gr. Rischi)
- 2. Scorrendo su questi indicatori (non cliccare) cambierà l'indicatore in fondo a destra che riassume la percentuale di risposte categorizzate nelle tre scelte

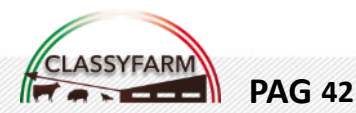

# SINGOLO ALLEVAM.

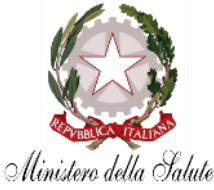

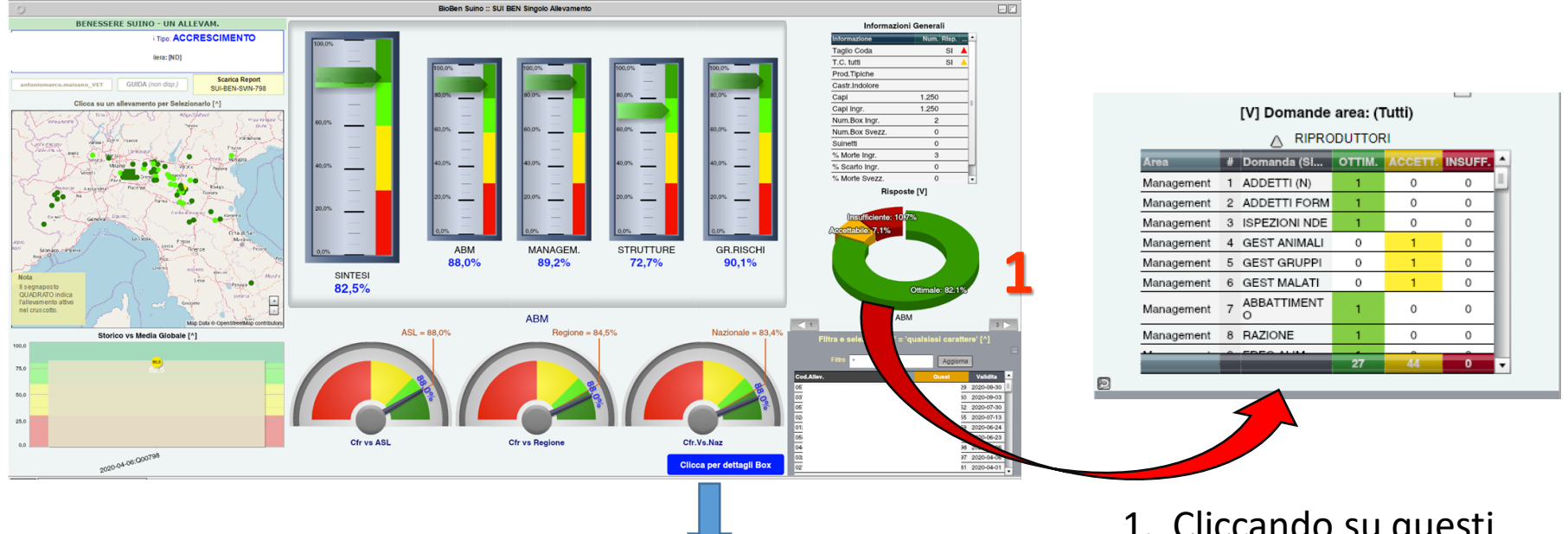

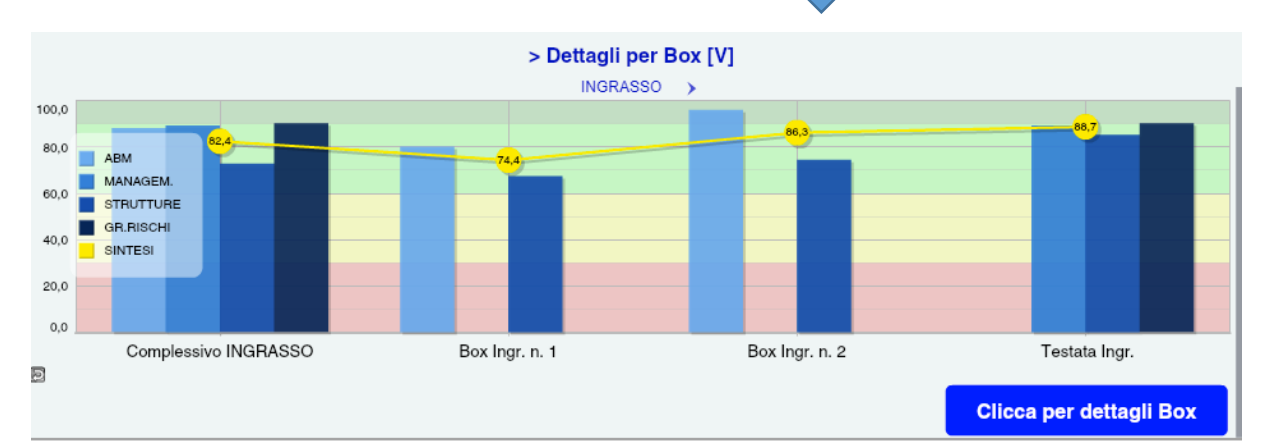

 Cliccando su questi indicatori comparirà l'elenco delle domande con la relativa risposta in forma contratta

Cliccando su « Dettagli Box» compariranno le differenze di punteggi

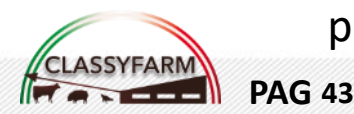

#### per TIPOLOGIE

# **ESPORTAZIONE DATI**

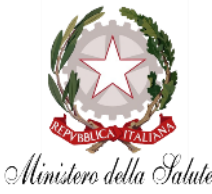

| CLASSYFAR | Re       | egione Calabria<br>Vista su Map | Emilia-Romagna,Friuli- | Province AL AN,AR<br>Vista su Ta | ,AT,B( ▼ C    | odAllev | F ▼ Agg<br>Analisi Dom&Risp. | gioma | Media dell'Indicatore di sintesi per allevamenti selez                                                                                                    |
|-----------|----------|---------------------------------|------------------------|----------------------------------|---------------|---------|------------------------------|-------|----------------------------------------------------------------------------------------------------|
|           |          |                                 | Clicca su un allevar   | nento per aprirne i d            | lettagli [D>] |         |                              |       | 000                                                                                                    |
| Alle      |          | Drov M                          | um Anim INGP Num       | TO                               | Animali       | %Morti  | Indicatore                   |       |                                                                                                    |
| 0         | Diagno   | stica Dati Gra                  | afico                  |                                  | 1.500         | 4,8% 🔺  | 57,35%                       |       |                                                                                                    |
|           | Ecoarta  | dati Grafica                    |                        | 2.000 3,0% 🔺 64,43% 📕            |               | 40% 60° |                              |       |                                                                                                    |
|           | Esporta  | uati Granco.                    |                        |                                  | 6.129         | 1,0% 🔺  | 61,98% 📕                     |       |                                                                                                    |
| 0         | Ingrand  | lisci il Grafico                | 1                      |                                  | 3.300         |         | 63,31%                       |       | st the second second seco |
| 0         | C        | Coursette                       |                        |                                  | 3.110         | • •     | 74,94%                       |       |                                                                                                    |
| 0         | Stampa   | Cruscotto                       |                        |                                  | 1.500         | 3,0% 📥  | 67,04%                       |       |                                                                                                    |
| 0         |          |                                 |                        |                                  | 250           | • •     | 58,09%                       |       |                                                                                                    |
| 0         | Imposta  | azioni                          |                        |                                  | 750           | • •     | 80,16% 📕                     |       |                                                                                                    |
| 0         | Impost   | azioni globali                  |                        |                                  | 600           | 5,0% 🔺  | 61,22%                       |       |                                                                                                    |
| 1         | imposit  | izioni giobun                   |                        |                                  | 1.700         |         | 82,27%                       |       |                                                                                                    |
| 0         | Verifica | disponibilità                   | aggiornamenti          |                                  | 3.210         | 4,0% 🔺  | 71,14%                       |       | Medie per sezioni nelle aree seleziona                                                                                                    |
| 0         | Informa  | rioni cu Ado                    | ha Elach Dlavor 22.0   | 0 114 (64 bit)                   | 3.500         | 2,0% 🔺  | 60,66% 📕                     |       | 56%                                                                                                    |
| 0         | Informa  | IZIONI SU AUO                   | De Flash Player 52.0   | .0.114 (04-Dit)                  | 1.750         | 3,0% 🔺  | 71,47%                       |       |                                                                                                    |
| 0         | IN       | BG                              | 1.650                  |                                  | 1.650         | 3,0% 📥  | 51,01%                       |       | 50% 50% 50% 50% 50%                                                                                                    |
| 0         | -IN      | BG                              | 8.000                  |                                  | 8.000         | 3,0% 📥  | 60,85%                       |       |                                                                                                    |
| 1         | -IN      | BG                              | 2.350                  |                                  | 2.350         | 4,0% 🔺  | 60,48% 📕                     |       |                                                                                                    |
| 1         | ·IN      | BG                              | 1.400                  |                                  | 1.400         | 3,0% 📥  | 63,68% 📕                     |       | ABMs Management Strutture                                                                                                    |
| 1         | -CA      | BG                              | 4.000                  | 2.000                            | 6.000         | 1,0% 🔺  | 78,15% 📕                     |       | Abilio Managorione Oracaro                                                                                                    |
|           |          |                                 |                        |                                  |               |         | <b>•</b>                     |       | Confronti allevamenti selezionati coi dati Glo                                                                                                    |
|           |          |                                 |                        |                                  |               |         |                              |       | Glob.Sln = 67,6% Glob.ABMs = 79,5% Glob.Ma = 70,9% Glob.Str = 55,7% G                                                                                                    |

È possibile esportare i dati di un qualsiasi grafico o tabella seguendo la seguente procedura: cliccare con il tasto destro sulla mappa, tabella o grafico interessato ---> comparirà un **menù a tendina** ---> cliccare su **«Esporta dati grafico»** ---> verrà scaricato direttamente un **file CSV** (apribile anche con Excel) contenenti i dati del grafico selezionato

N.B. questa funzionalità è **disponibile <u>solo</u> abilitando flash** (vedi pag. 29) e non con la versione HTML5

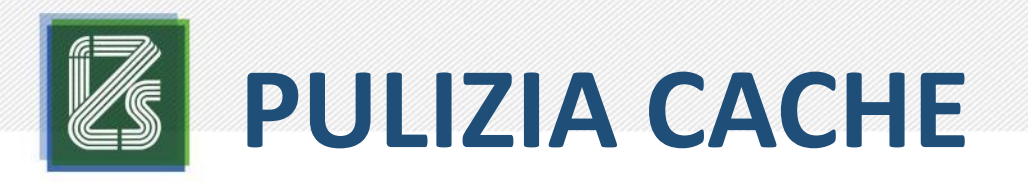

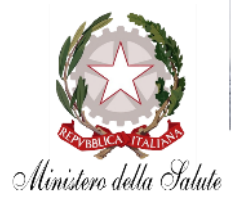

#### Cliccare sul tasto «: » di Google Chrome

| Nuova scheda                            | ×             |                                                | x            |
|-----------------------------------------|---------------|------------------------------------------------|--------------|
| → C ☆ <                                 |               | 🖈 🐵 🔍 🔒 🗵                                      |              |
| App 🖬 Yahoo Mail 🚦                      | IZSLE         | Personalizza e controlla Google (              | Chrome       |
|                                         |               | 🛧 🔎 🔍 🔒                                        | 0 X :        |
| 🎐 EPAR 🗋 AISA 🗋 BBFarma 🍥 WoS 🐙 WR 🚥 II |               | Nuova scheda                                   | Ctrl+T       |
|                                         |               | Nuova finestra                                 | Ctrl+N       |
|                                         |               | Nuova finestra di navigazione in incognito 🛛 🔿 | trl+Maiusc+N |
| Cronologia                              | Ctrl+H        | Cronologia                                     | •            |
| Chiuse di recente                       |               | Download                                       | Ctrl+J       |
| Impostazioni                            | Ctrl+Maiusc+T | Preferiti                                      | ►            |
| Nessuna scheda di altri dis             | positivi      | Dimensioni dei caratteri – 100%                | + 20         |
|                                         |               | Stampa                                         | Ctrl+P       |
|                                         |               |                                                |              |
|                                         |               | Trasmetti                                      |              |

#### Selezionare la «Cronologia»

#### Cliccare cronologia $\rightarrow$ si aprirà una pagina

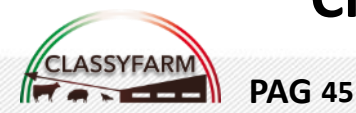

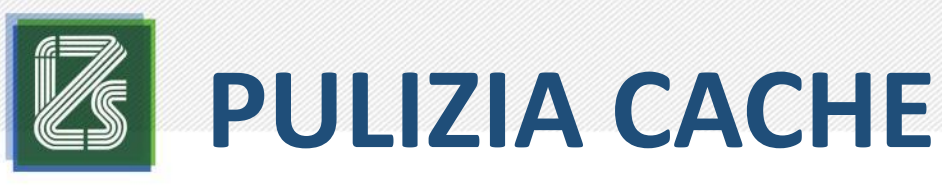

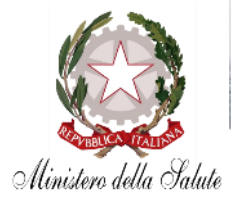

#### Selezionare «Cancella dati di navigazione»

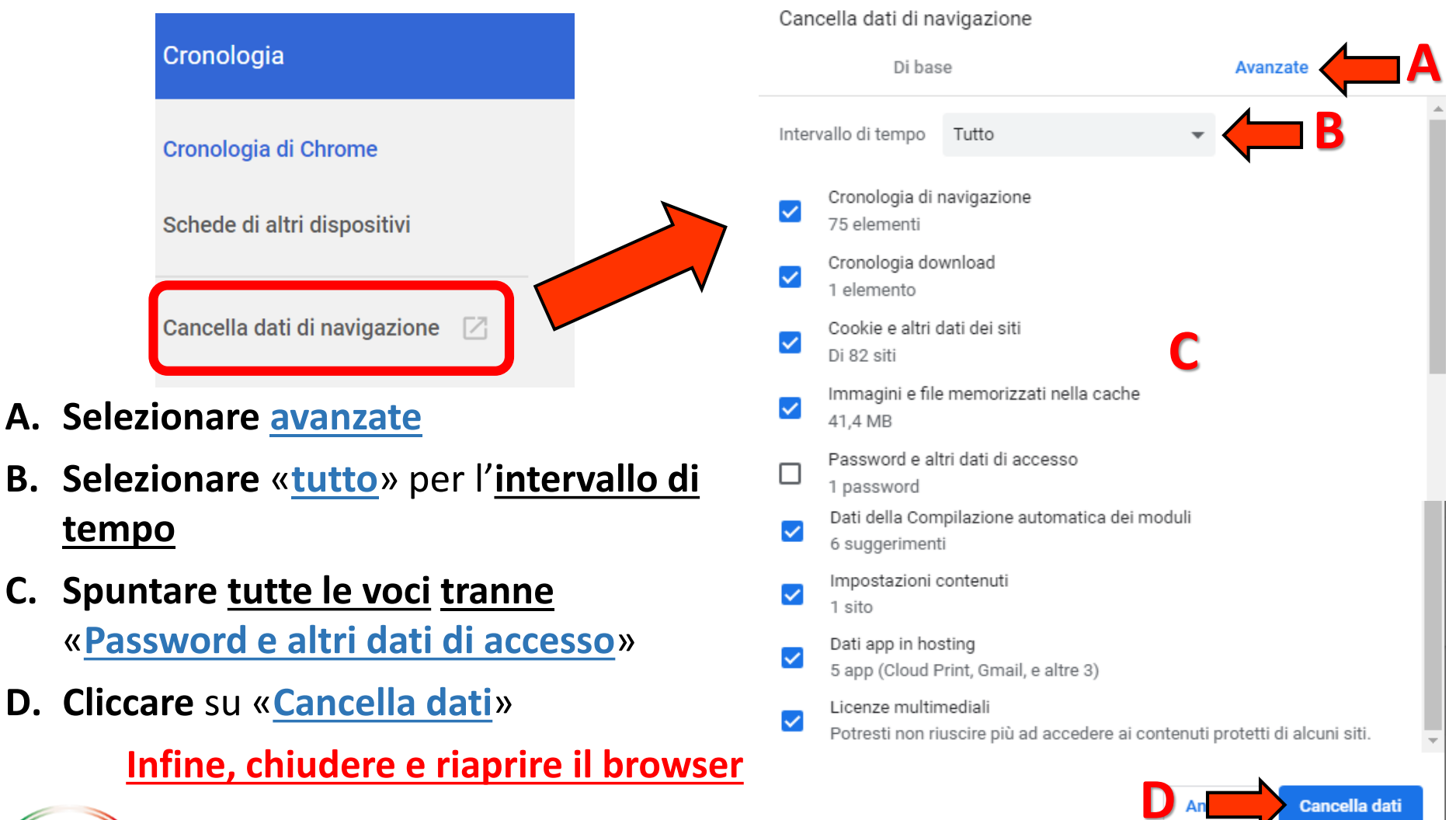

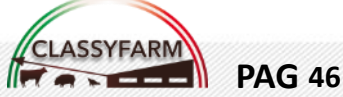

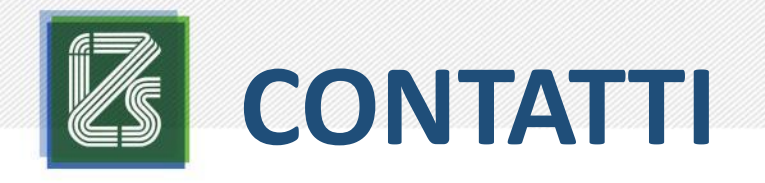

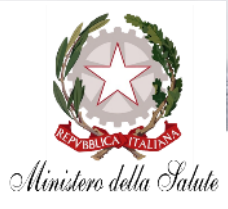

### INDIRIZZO E-MAIL ASSITENZA

- $\rightarrow$  info@classyfarm.it
- $\rightarrow$  Risposta entro 3 giorni lavorativi

### NUMERO TELEFONICO ASSISTENZA

#### ightarrow 800-082280

- $\rightarrow$  Seguire la procedura guidata
- $\rightarrow$  Orari: LUN VEN dalle 10:00 alle 16:00

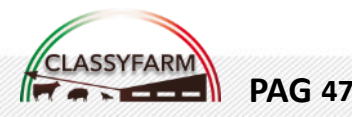

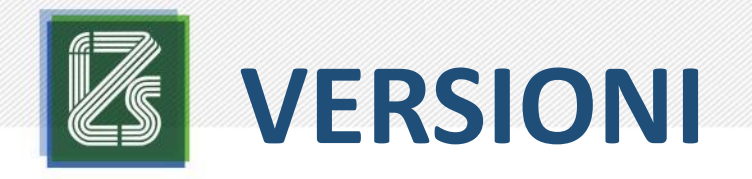

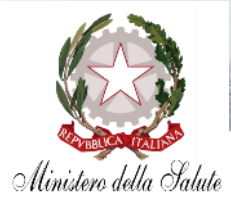

#### VERSIONE 1.0 (05/10/2020)

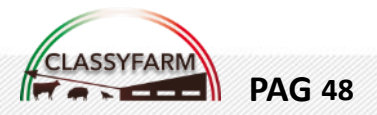